# คู่มือการใช้งานระบบสำหรับผู้ใช้งานทั่วไป ระบบห้องสมุดอิเล็กทรอนิกส์ SE-ED E-Library

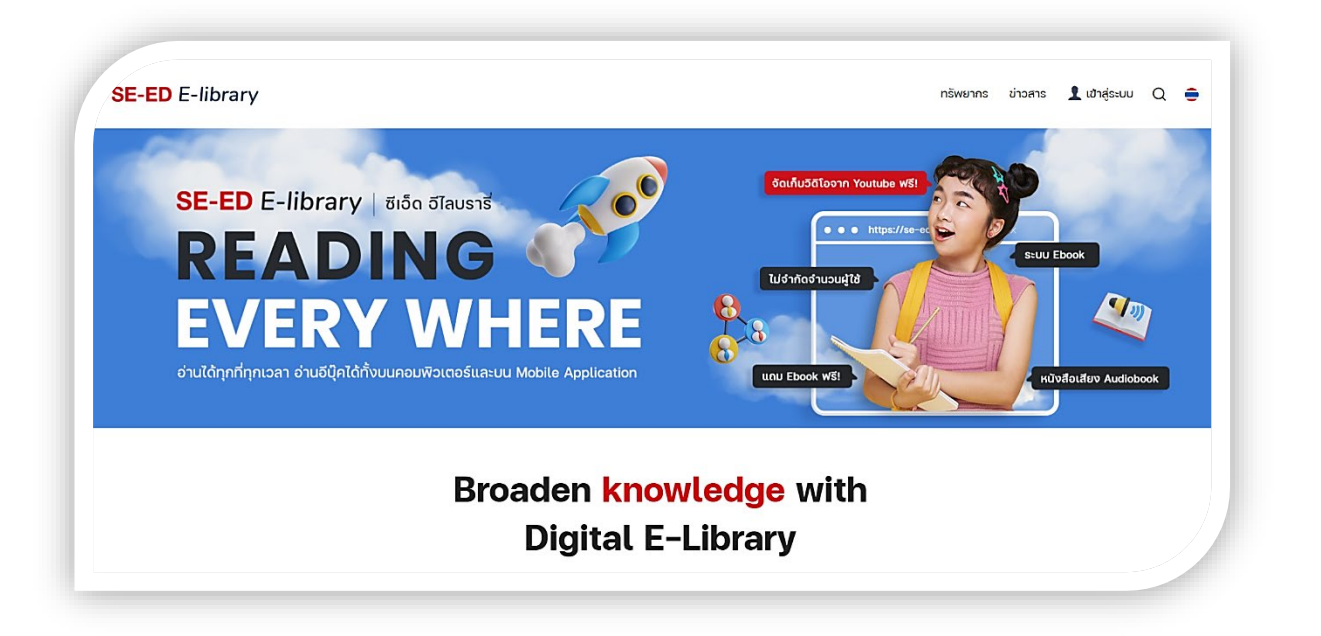

จัดทำโดย บริษัท บุ๊คโดส จำกัด

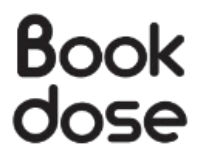

# สารบัญ

|     |                                   |                                                                | หน้า |
|-----|-----------------------------------|----------------------------------------------------------------|------|
| 1.  | หน้าเข้                           | าสู่ระบบ (Login)                                               | 1    |
| 2.  | กรณีลืมรหัสผ่าน (Forgot password) |                                                                | 2    |
| 3.  | หน้าแร                            | ก (Homepage)                                                   | 4    |
| 4.  | หน้ากา                            | รค้นหาหนังสือ (Search)                                         | 6    |
| 5.  | ส่วนแส                            | เดงรายการไม่ควรพลาด (Don't miss)                               | 8    |
| 6   | รายการ                            | รใหม่ (New Arrivals)                                           | 9    |
| -   | 8 IOI I I                         |                                                                |      |
| 1.  | บทควา                             | າມ (News)                                                      | 10   |
| 8.  | การเปิด                           | ิลทรัพยากร (Resources)                                         | 13   |
|     | 8.1.                              | การยืมอีบุ๊ค, อีแมกกาซีน                                       | 16   |
|     | 8.2.                              | การคืนอีบุ๊ค, อีแมกกาซีน                                       | 18   |
|     | 8.3.                              | การจองอีบุ๊ค, อีแมกกาซีน                                       | 18   |
|     | 8.4.                              | การเปิดมัลติมีเดีย                                             | 20   |
|     | 8.5.                              | การยืมหนังสือเสียง                                             | 22   |
| 9.  | เมนูส่ว                           | นตัว                                                           | 25   |
|     | 9.1.                              | ชั้นวางหนังสือ (My Shelf)                                      | 26   |
|     | 9.2.                              | รายการจองหนังสือ (Reserve List)                                | 27   |
|     | 9.3.                              | รายการยืมหนังสือ (Borrow List), รายการคืนหนังสือ (Return List) | 27   |
|     | 9.4.                              | ข้อมูลผู้ใช้งาน (User Info)                                    | 28   |
| 10. | การใช้ง                           | านบนแอปพลิเคชัน                                                | 29   |
|     | 10.1.                             | การเข้าสู่ระบบบนแอฟพลิเคชัน                                    | 29   |
|     | 10.2.                             | หน้าหลัก                                                       | 30   |
|     | 10.3.                             | ค้นหาหนังสือ                                                   | 31   |
|     | 10.4.                             | การยืมหนังสือบนแอฟพลิเคชัน                                     | 32   |
|     | 10.5.                             | ชั้นหนังสือส่วนตัว My Shelf                                    | 33   |
|     | 10.6.                             | การอ่านหนังสือบนแอปพลิเคชัน                                    | 34   |
|     | 10.7.                             | บทความ ข่าวสาร                                                 | 35   |
|     | 10.8.                             | ข้อมูลส่วนตัวข้อมูลส่วนตัว                                     | 36   |

## 1. หน้าเข้าสู่ระบบ (Login)

 หน้าจอการเข้าสู่ระบบ ผู้ใช้งาน (User) ทำการกรอก "อีเมล (E-mail)" เพื่อยืนยันความเป็น สมาชิก

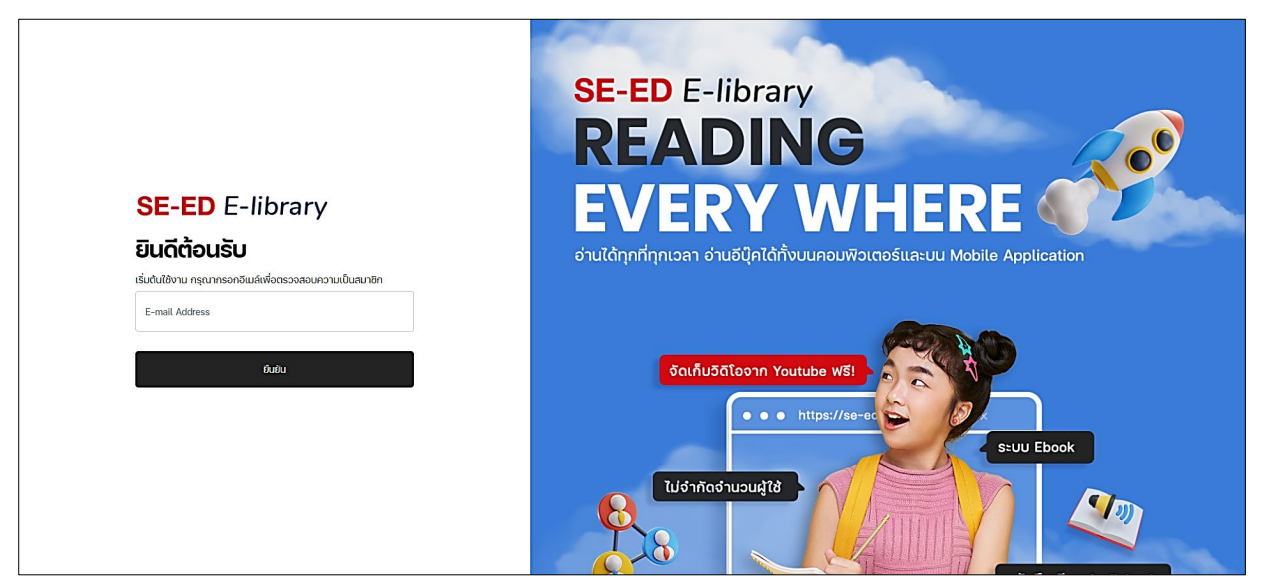

2) กรอกรหัสผ่านแล้วกด "ยืนยัน (Submit)" จะสามารถเข้าสู่หน้าเว็บไซต์ได้เลย

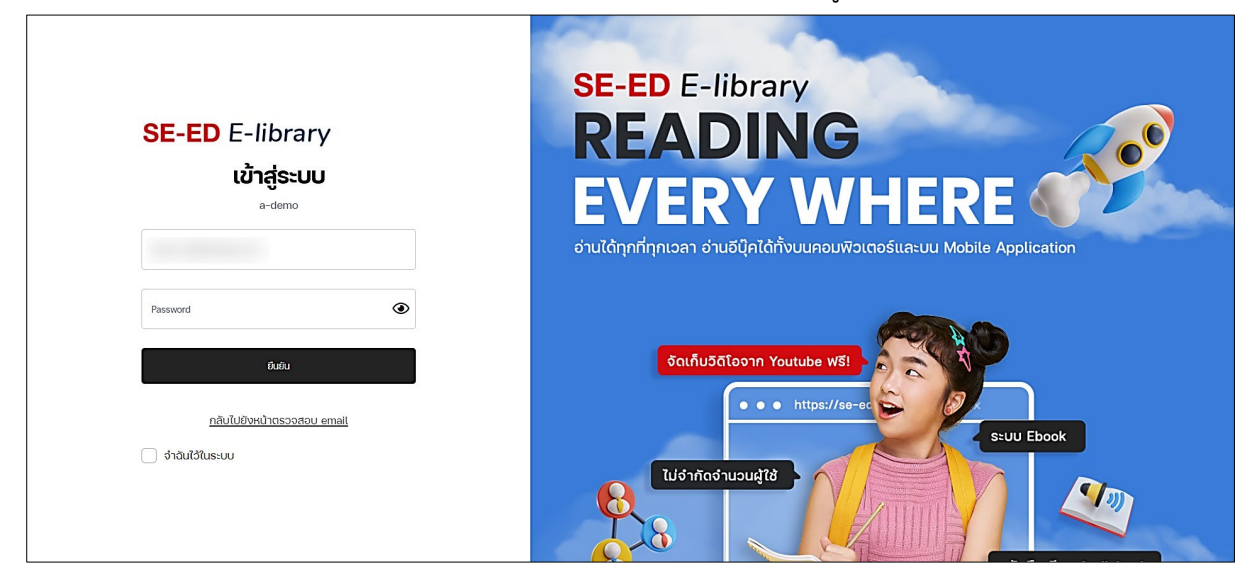

## 2. กรณีลืมรหัสผ่าน (Forgot password)

บางองค์กรอาจจะไม่สามารถทำการเปลี่ยนรหัสผ่านได้ ให้ทำการแจ้งผู้ดูแลระบบ

1) หน้าจอการเข้าสู่ระบบ ผู้ใช้งาน (User) กรอก "อีเมล (E-mail) เพื่อยืนยันความเป็นสมาชิก

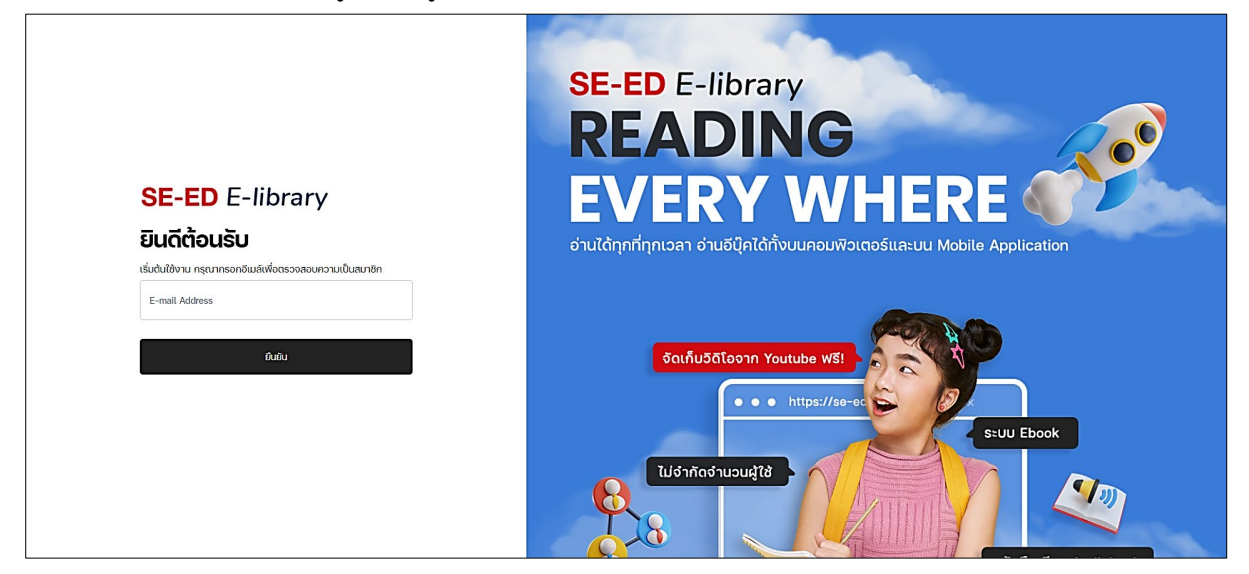

2) กด "ลืมรหัสผ่าน? (Forgot password?)"

| <b>SE-ED</b> E-library<br>ເ <b>ບ້າສູ່ຣະບບ</b><br>ບຣິທີ ປີຄັດສ ຈຳກັດ             |              | SE-ED E-library<br><b>READING</b><br><b>BADING</b><br><b>BADING</b><br><b>BADING</b><br><b>CONTACT</b><br>CONTACT<br>CONTACT<br>CONTA |
|---------------------------------------------------------------------------------|--------------|----------------------------------------------------------------------------------------------------|
| Password<br>ມີແມ່ນ<br>ກ <u>ດັນໄປຢັນແນ້າຕຣວວສວນ email</u><br>ດຳລັນໄດ້ໃນຣະບນ ຂຶ້ນ | نهای از ۲۰۰۰ | SulfuSātaorn Youtube WSI<br>Sul Ebook<br>Ujórňādrupuļtā<br>Unu Ebook WSI<br>Kau Ebook WSI                                                                                                    |

3) กรอกอีเมล แล้วกด "รีเซ็ทรหัสผ่าน (Reset password)"

|                                   | SE-ED E-library<br>READING<br>EVERY WHERE                                   |
|-----------------------------------|-----------------------------------------------------------------------------|
| SE-ED E-library                   | อ่านได้ทุกที่ทุกเวลา อ่านอีบุ๊คได้ทั้งบนคอมพิวเตอร์และบน Mobile Application |
| Reset Password                    | Sauñu5āteonn Youtube wsi                                                    |
| E-Mail Address<br>รีเป็นระจะหมายอ | s:UU Ebook                                                                  |
|                                   | Ud'nňod nuudità                                                             |

 ผู้ใช้งานสามารถกรอกรหัสผ่านใหม่และยืนยันรหัสผ่านอีกครั้งได้เลย กรอกครบแล้วเลือกปุ่ม "Resset Password"

| SE-ED E-library<br>@ Back to login<br>Reset Password | SE-ED E-library<br><b>READING</b><br><b>BADING</b><br><b>BADING</b><br><b>CONTACT</b><br>CONTACT<br>CONTACT<br>CONTAC |
|------------------------------------------------------|----------------------------------------------------------------------------------------------------|
| ສສະຄ່າມ         ເຄົ <ul></ul>                        | SouňuSčľaonn Youtube WSI<br>b https://se-ee<br>Cu/drincofruoudž(ž)<br>Cu/drincofruoudž(ž)<br>Cu/drincofruoudž(ž)<br>Cu/vitalitev Audiobook                                                                                                    |

## 3. หน้าแรก (Homepage)

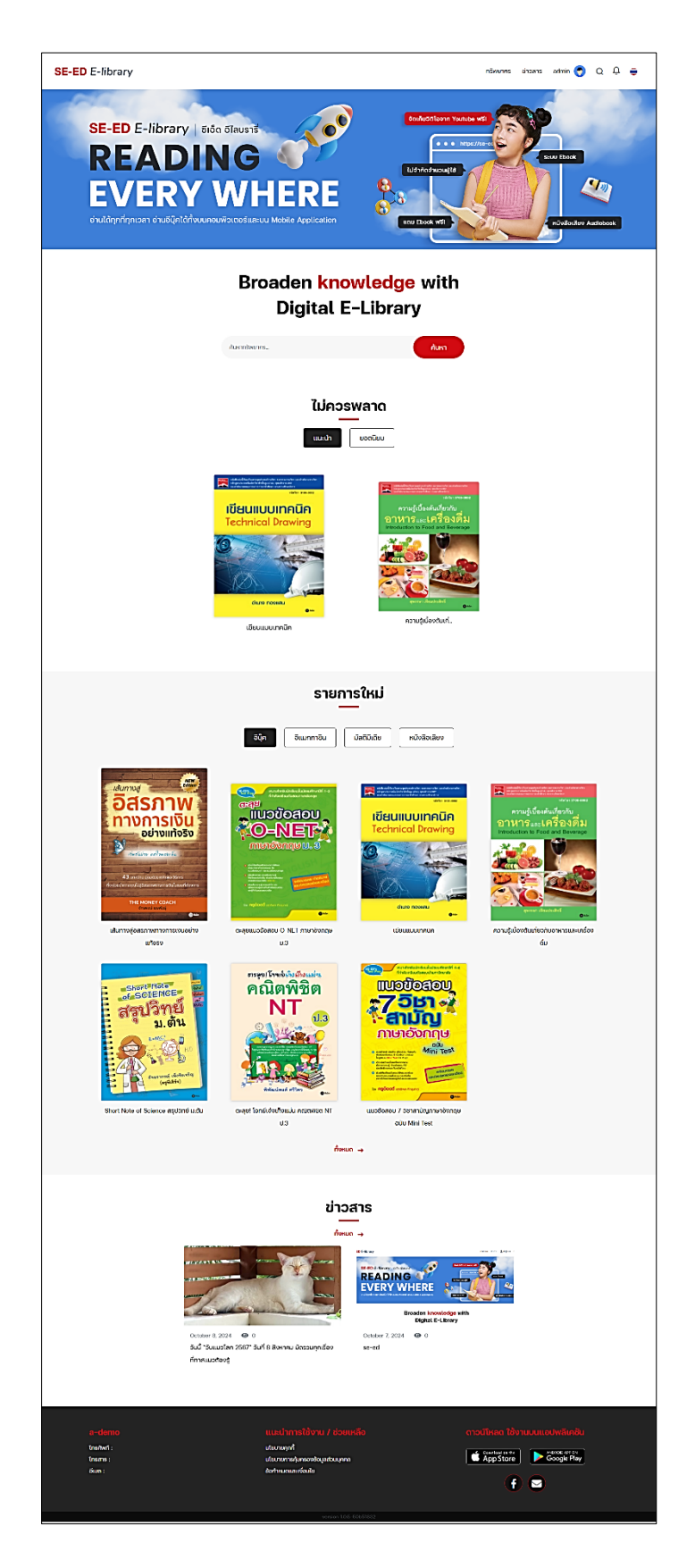

หน้าแรกของเว็บไซต์จะมี 8 ส่วนหลักๆ ดังนี้

- (1) เมนูของระบบ
- (2) รูปแบนเนอร์ (Banner)
- (3) ช่องค้นหา (Broaden knowledge with Digital E-Library)
- (4) รายการที่ไม่ควรพลาด (Don't miss) รายการแนะนำ (Recommend), รายการยอดนิยม (Popular)
- (5) รายการใหม่ (New Arrivals) อีบุ๊ค (E-book), อีแมกกาซีน (E-magazine), มัลติมีเดีย (Multimedia), หนังสือเสียง (Audio Book)
- (6) ข่าวสาร (News & Articles)
- (7) แถบข้อมูลด้านล่างของเว็บไซต์

การแสดงรูปปกบนหน้าหลักเป็นการแสดงเพียงส่วนเดียวเท่านั้น หากต้องการดูทั้งหมดของทรัพยากร ประเภทต่าง ๆ ในหน้าหลัก ให้เลือกที่ "ทั้งหมด" ในประเภทนั้น

## แถบเมนูของเว็บไซต์

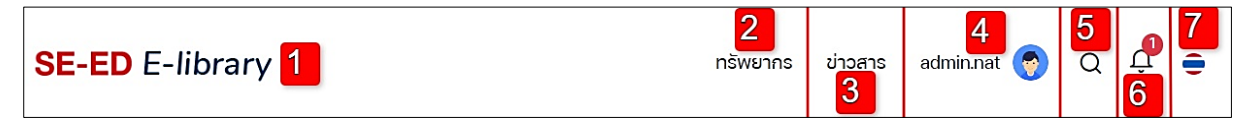

- 1) กดที่ Logo เพื่อกลับมายังหน้าแรกของเว็บไซต์
- 2) เมนู "ทรัพยากร" (อีบุ๊ค, อีแมกกาซีน, มัลติมีเดีย, หนังสือเสียง)
- 3) เมนู "ข่าวสาร/บทความ"
- 4) ชื่อผู้ใช้และรูปโปรไฟล์ (เมนูส่วนตัว)
- 5) ไอคอน "ค้นหา"
- ไอคอน "กระดิ่ง" การแจ้งเตือน
- 7) ไอคอนเปลี่ยนภาษา (EN/TH)

## 4. หน้าการค้นหาหนังสือ (Search)

#### 1) กรอกคำค้นหาลงในช่องค้นหา แล้วกด "Enter" ได้เลย

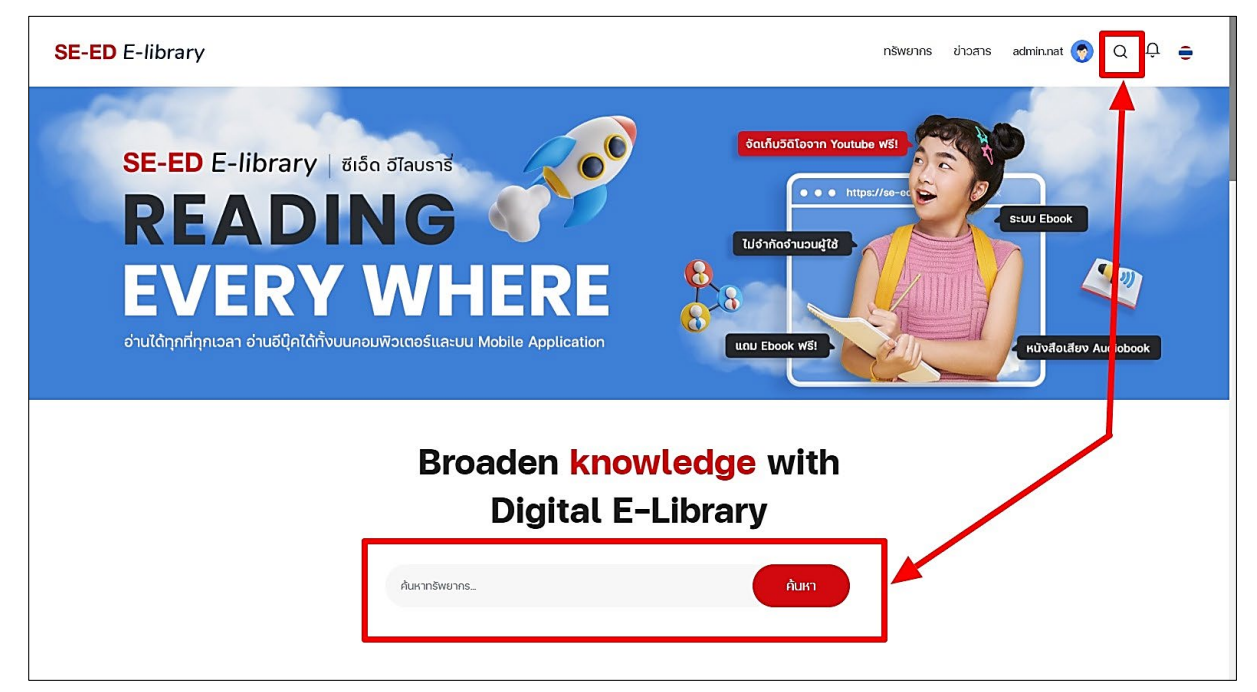

2) ระบบจะพาเข้ามาสู่หน้าการค้นหาขั้นสูง

| SE-ED E-library                                    |                                                                          |  | ข่าวสาร | admin.nat 🁩 | Q | Û | • |
|----------------------------------------------------|--------------------------------------------------------------------------|--|---------|-------------|---|---|---|
|                                                    | ♥ หน้าหลัก > ค้นหาขั้นสูง                                                |  |         |             |   |   |   |
| กรีพยากร อิ่น ๆ<br>ค้นหาขั้นสูง                    |                                                                          |  |         |             |   |   |   |
| the<br>ค้นหา                                       | nquá<br>Insuginamiqann<br>Microeconomics Theory                          |  |         |             |   |   |   |
| ค้นหางาก : ชื่อเรื่อง 🗸                            | ni con un con con con con con con con con con co                         |  |         |             |   |   |   |
| ປະະເກກ : 🕑 ກັ້ງหมด<br>🕑 ອັບຼິຄ<br>🕑 ອັແນກກາອັນ     | <mark>อ์บุ๊ค</mark><br>กฤษฎีเกรษฐ์อาสตร์ชุลภาค :<br>Microecnomics Theory |  |         |             |   |   |   |
| <ul><li>มัลติมีเดีย</li><li>หนังสือเสียง</li></ul> |                                                                          |  |         |             |   |   |   |

3) สามารถใช้เครื่องมือในการค้นหาที่เฉพาะเจาะจงมากยิ่งขึ้นได้

| ทรัพยาก      | IS                                                                                                    | อื่น ๆ | ทรัพยาก     | ns                                                                                                    | อื่น ๆ |
|--------------|----------------------------------------------------------------------------------------------------|--------|-------------|----------------------------------------------------------------------------------------------------|--------|
| ค้นหาขั้นสู  | ุเง                                                                                                    |        | ค้นหาขั้นสุ | สูง                                                                                                    |        |
| the          |                                                                                                    |        | the         |                                                                                                    |        |
|              | ค้นหา                                                                                                    |        |             | ค้นหา                                                                                                    |        |
| ค้นหาจาก :   | ชื่อเรื่อง                                                                                                 | ~      | ค้นหาจาก :  | ชื่อเรื่อง                                                                                                 | ~      |
| ประเภท :<br> | <ul> <li>ทั้งหมด</li> <li>อีปุ๊ค</li> <li>อีแมกกาซิน</li> <li>มัลติมีเดีย</li> <li>หนังสือเสียง</li> </ul> |        | ประเภท :    | ชื่อเรื่อง<br>ผู้แต่ง<br>สำนักพิมพ์<br>เลขครุภัณฑ์<br>หัวเรื่อง<br>ISBN<br>✔ มัลติมีเดีย<br>✔ หนังสือเสียง |        |

| ทรัพยา <del>เ</del> | ns                                                           | อื่น ๆ |  |  |  |  |
|---------------------|--------------------------------------------------------------|--------|--|--|--|--|
| ค้นหาขั้นสุ         | ค้นหาขั้นสูง                                                 |        |  |  |  |  |
| the                 |                                                              |        |  |  |  |  |
|                     | ค้นหา                                                        |        |  |  |  |  |
| ປະເภท :             | บทความ                                                       | ~      |  |  |  |  |
| ค้นหาจาก :          | ชื่อบทความ                                                   | ~      |  |  |  |  |
| หมวดหมู่ :          | ชื่อบทความ<br>ผู้เขียน<br>บทคัดย่อ<br>Trynper<br>Art & Desig | gn     |  |  |  |  |
| หมวดหมู่ :          | บทคัดย่อ<br>Trynpt<br>Art & Desig<br>Business                | ŋn     |  |  |  |  |

## 5. ส่วนแสดงรายการไม่ควรพลาด (Don't miss)

ส่วนแสดงรายการไม่ควรพลาดจะมี รายการแนะนำ (Recommend) และรายการยอดนิยม (Popular) ถ้าผู้ใช้ต้องการอ่านเล่มไหนสามารถคลิกไปยังปกนั้น ๆ ได้เลย

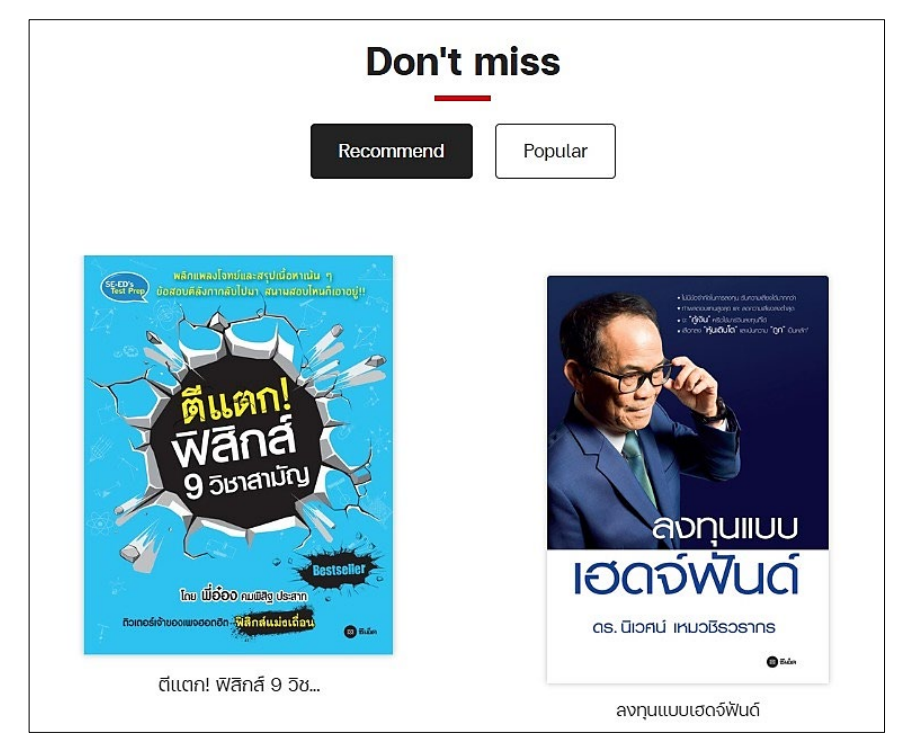

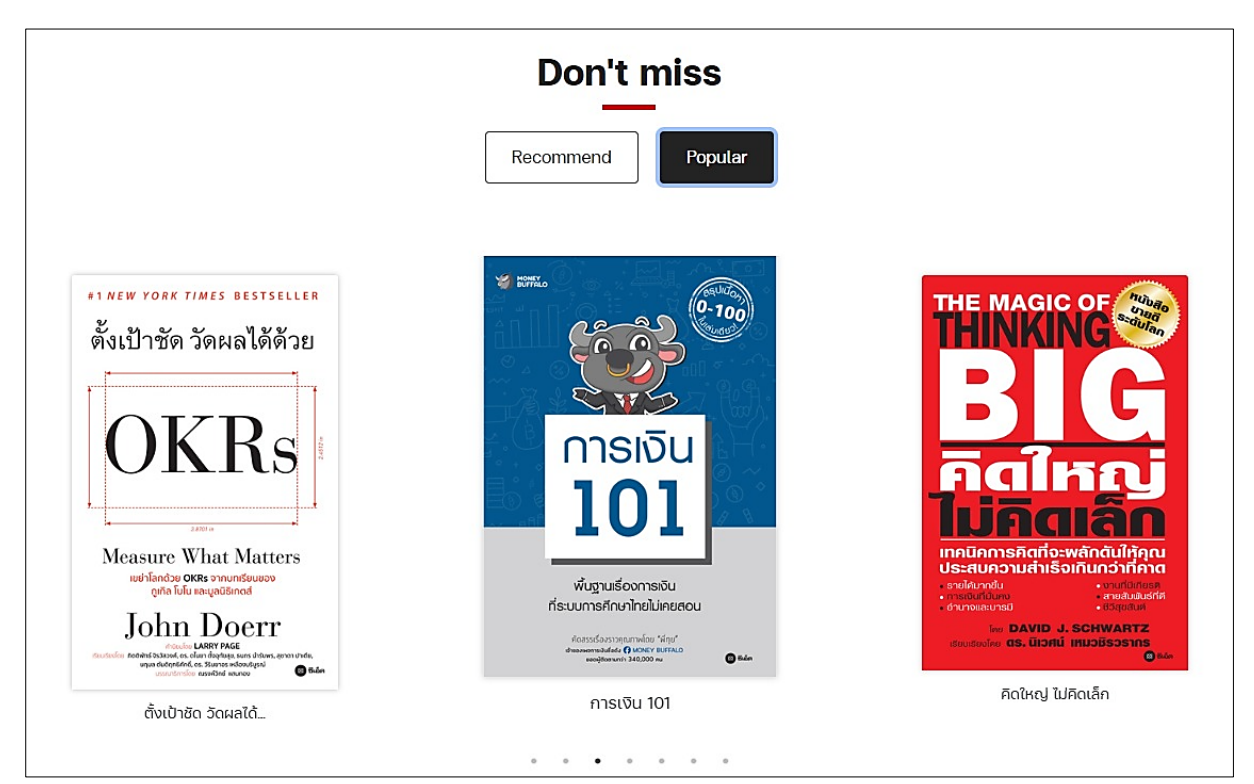

## 6. รายการใหม่ (New Arrivals)

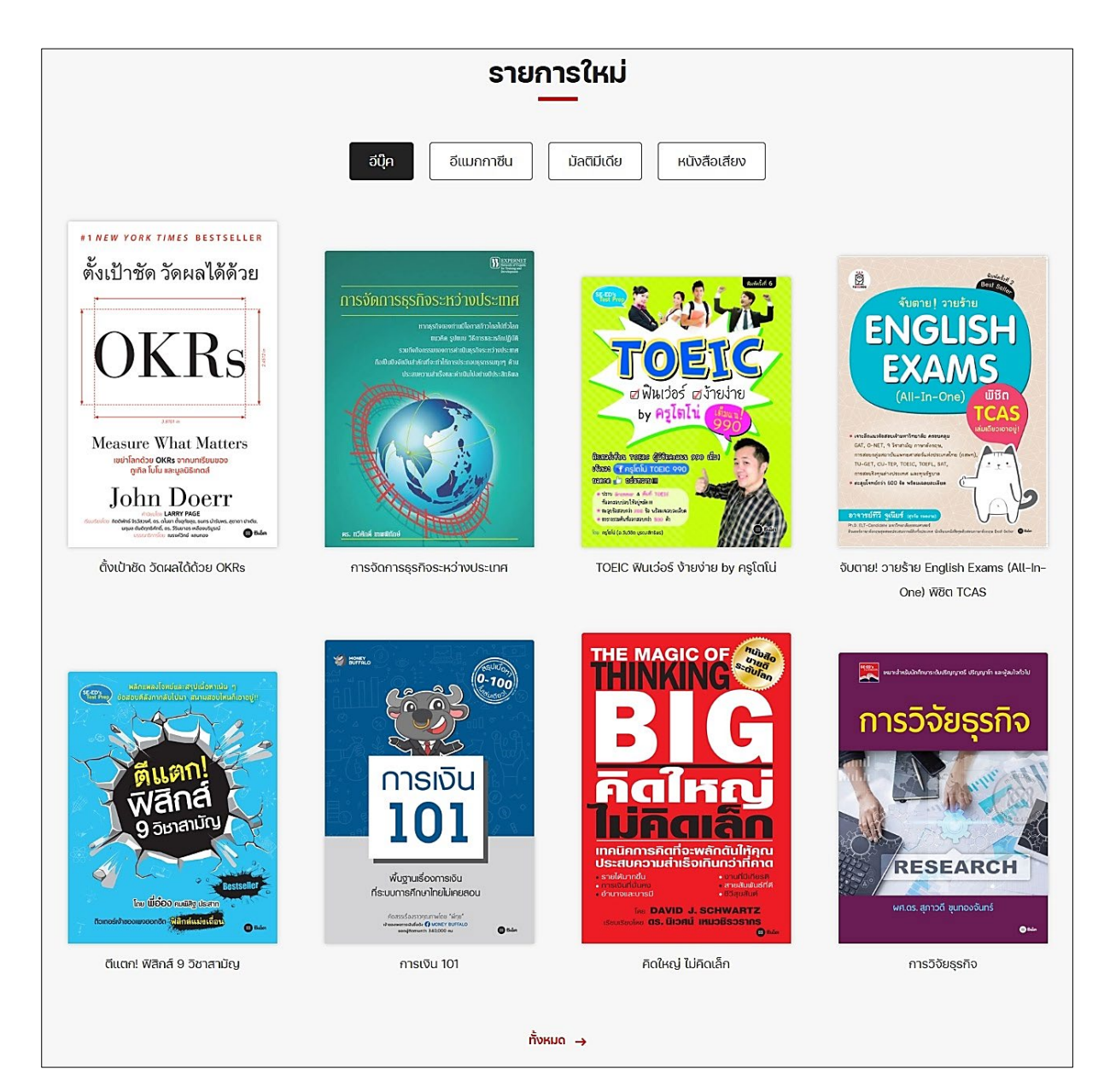

ส่วนแสดงรายการใหม่ แบ่งทรัพยากรออกตามหมวดได้ดังนี้ อีบุ๊ค (E-book), อีแมกกาซีน (E-magazine), มัลติมีเดีย (Multimedia), หนังสือเสียง (Audio Book) จะแสดงทีละ 8 ปก สามารถเลือกดู ทั้งหมดได้ด้านล่าง คลิกที่ปุ่ม "ทั้งหมด (More)"

#### 7. บทความ (News)

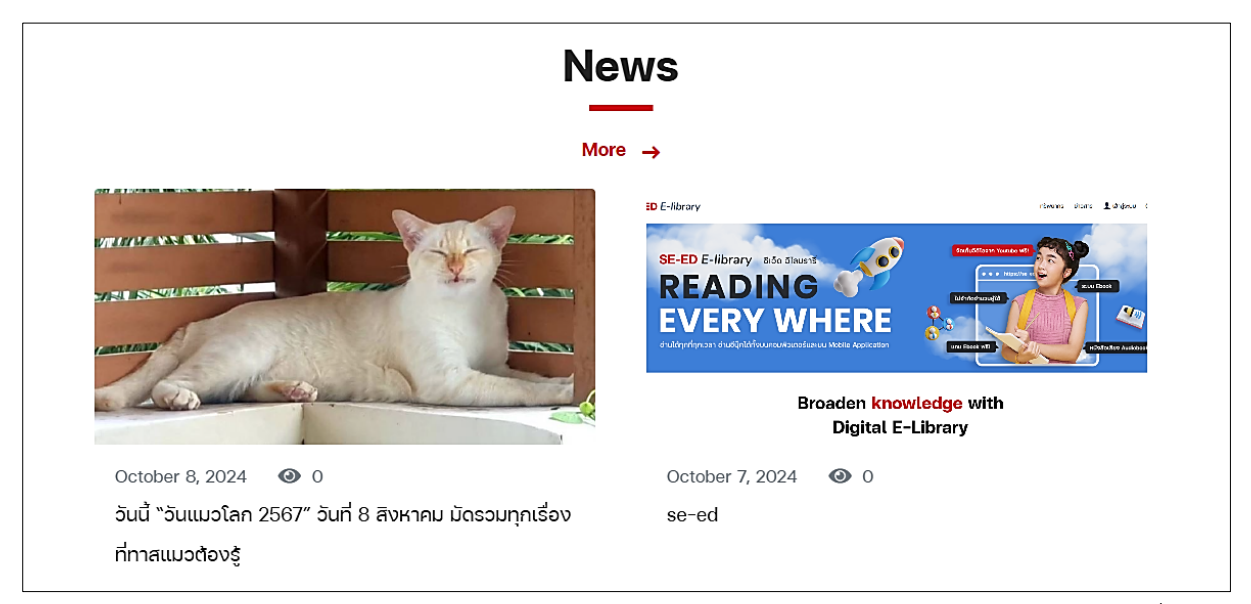

ส่วนแสดงบทความในหน้าแรกจะแสดงเพียงบางส่วน ถ้าผู้ใช้งานต้องการดูรายละเอียดเพิ่มเติม สามารถคลิกเข้าไปยังปกนั้น ๆ ได้

ถ้าต้องการดูข่าวสารอื่น ๆ เพิ่มกดที่ "ทั้งหมด (More)" หรือกดบนเมนูด้านบนของเว็บไซต์ก็ได้

| SE-ED E-library | nšwยากร ข่าวสาร admin 🥎 Q 📮 🖨 |
|-----------------|-------------------------------|
|                 |                               |

เมื่อเข้าสู่หน้ารายการข่าวสารทั้งหมด สามารถคลิกที่ปกของข่าวที่สนใจ เพื่อเข้าไปดูรายละเอียดข่าว เพิ่มเติมได้

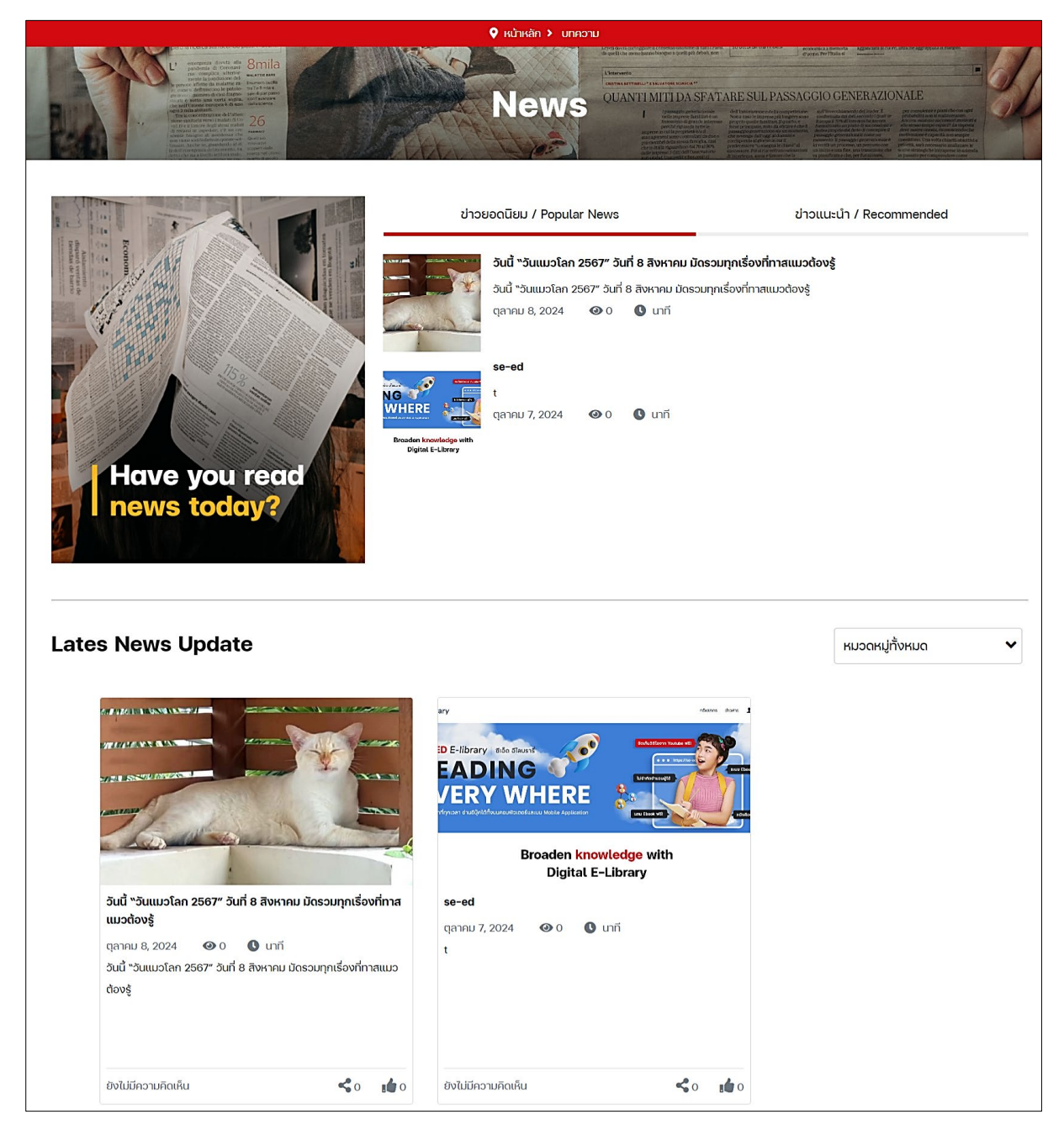

เมื่อเข้าสู่หน้ารายละเอียดบทความ สามารถแชร์ แสดงความคิดเห็น และกดไลค์ให้ข่าวนี้ได้ ส่วนทาง ด้านขวาของเว็บไซต์จะมีส่วนแสดงข่าวสารยอดนิยม (Popular News) เรียงอยู่ให้สามารถเลือกชมบทความ ถัดไปได้อีก

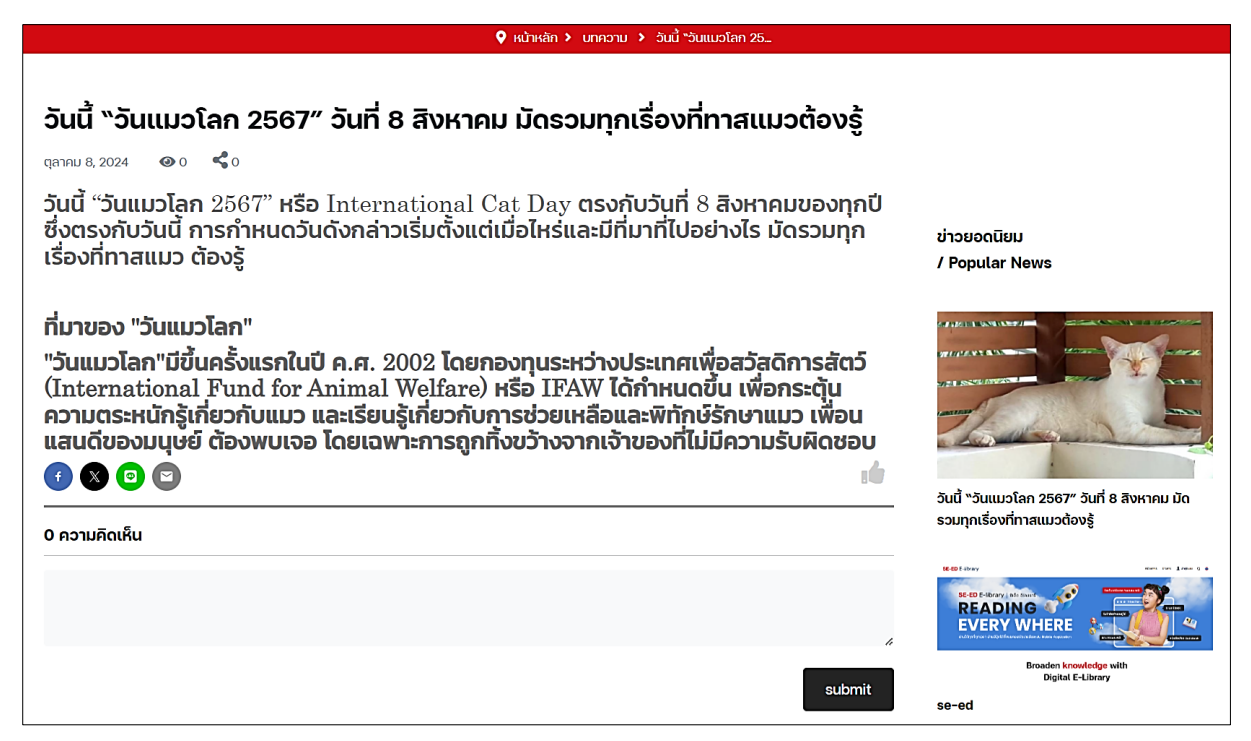

#### 8. การเปิดทรัพยากร (Resources)

เลือกเข้าดูรายการทั้งหมดของทรัพยากรต่าง ๆ ได้จากเมนูด้านบนสุดของระบบ ดังรูปด้านล่างนี้

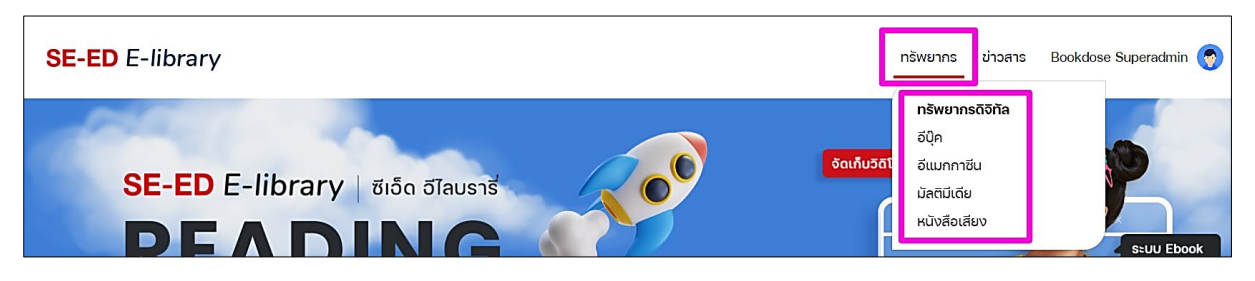

 และสามารถเลือกจากส่วนแสดงรายการใหม่ในหน้าแรก เลือกตามทรัพยากร อีบุ๊ค อีแมกกาซีน มัลติมีเดีย และหนังสือเสียง จากนั้นกด "ทั้งหมด" เพื่อเข้าไปยังหน้าแสดงรายการหนังสือทั้งหมดของ ทรัพยากรนั้น ๆ ดังรูปด้านล่างนี้

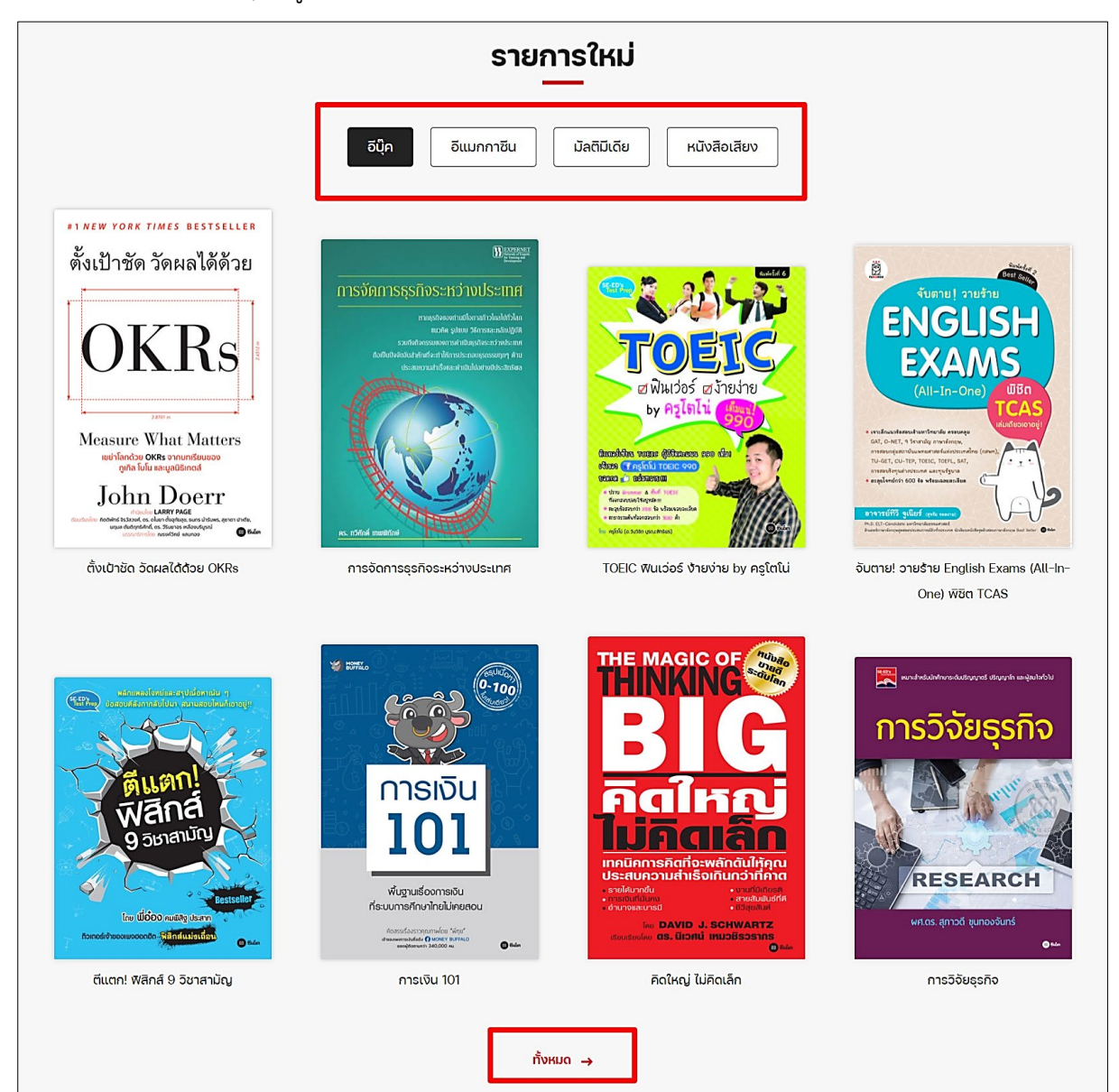

หน้ารายการทั้งหมดของทรัพยากรสามารถเลือกดูตามหมวดหมู่ทรัพยากรต่าง ๆ การจัดเรียงดังรูป ด้านล่างนี้

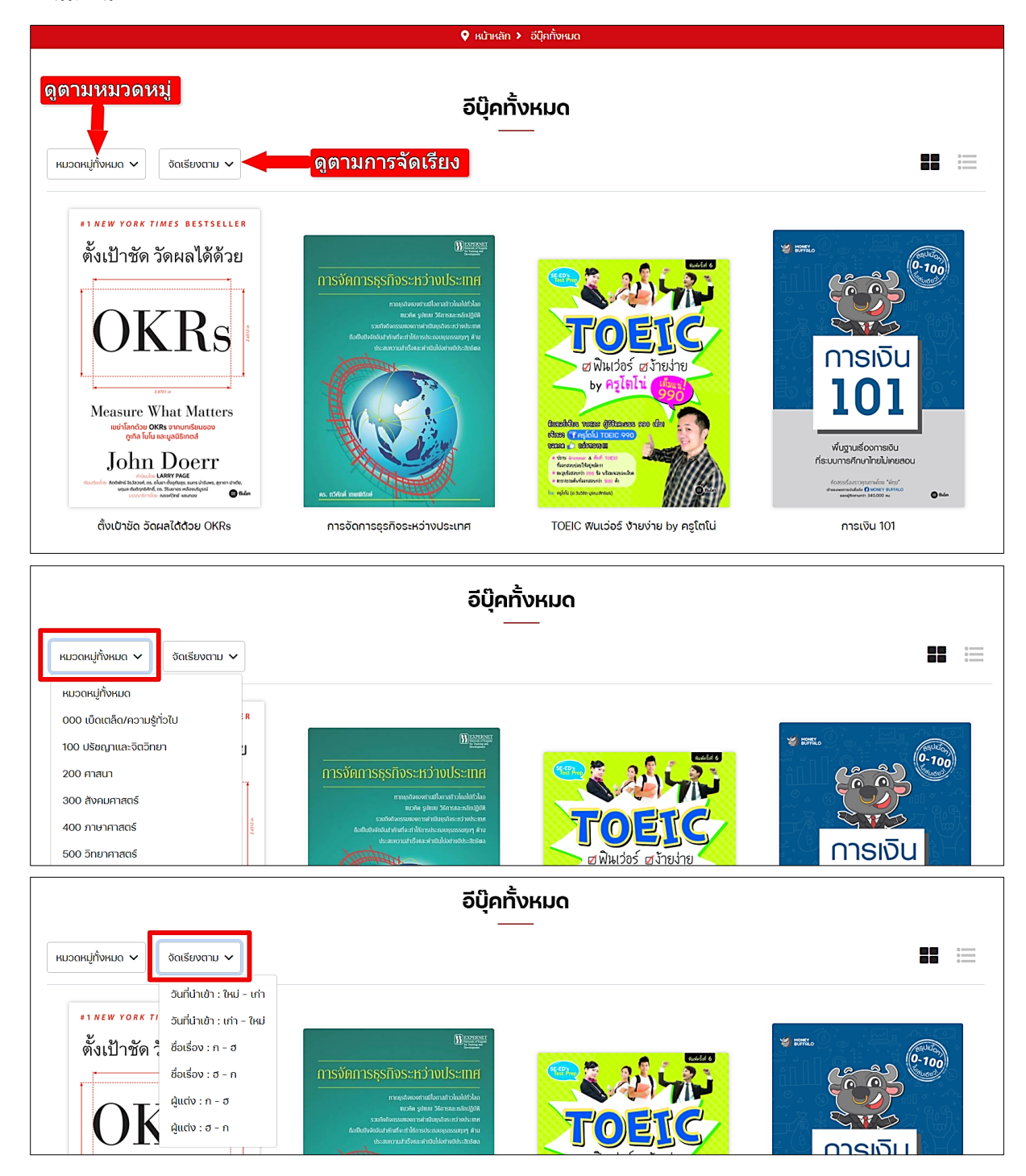

หน้าแสดงรายการทั้งหมด สามารถเลือกแสดงแบบชั้นหนังสือและแบบแสดงรายการได้ สามารถเลือก ดูรายการได้ 2 รูปแบบดังนี้

1) แบบชั้นหนังสือ จะแสดงเรียงแถวละ 4 รายการ ในหนึ่งหน้าจะแสดงเพียง 12 รายการเท่านั้น

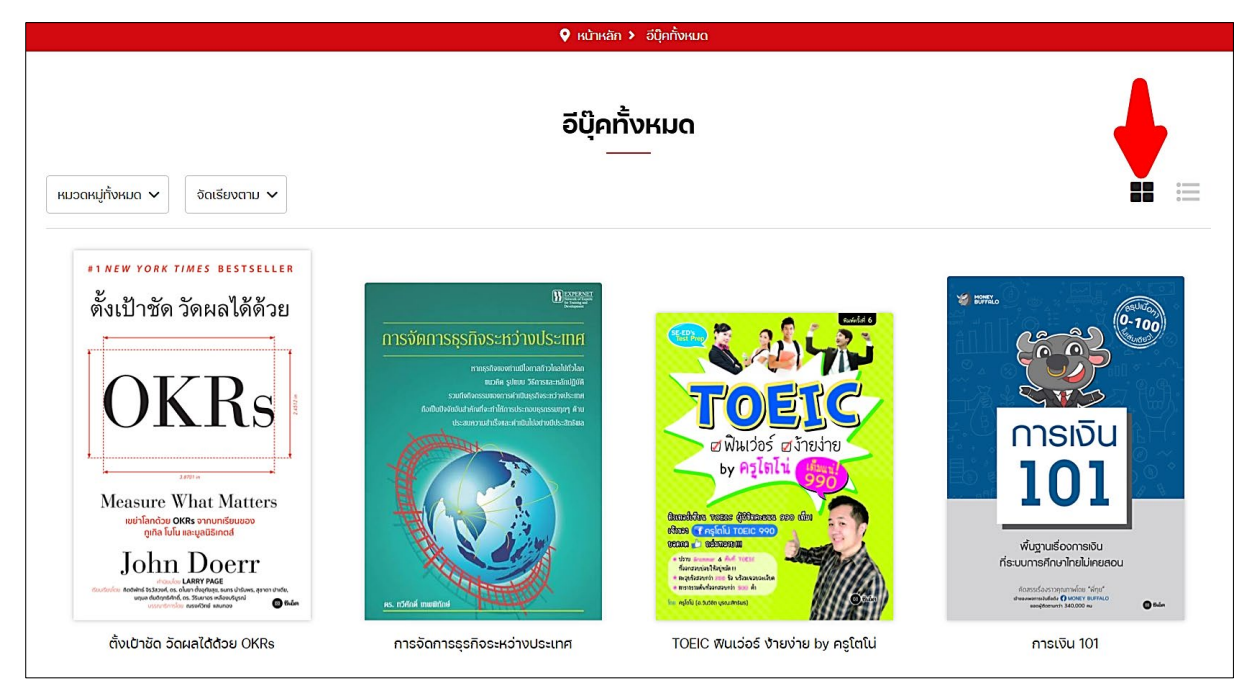

 แบบแสดงรายการ จะแสดงเรียงทีละเล่มเรียงลงมาเรื่อย ๆ และมีรายละเอียดย่อของหนังสือให้ด้วย ในหนึ่งหน้าจะแสดงเพียง 12 รายการเท่านั้น

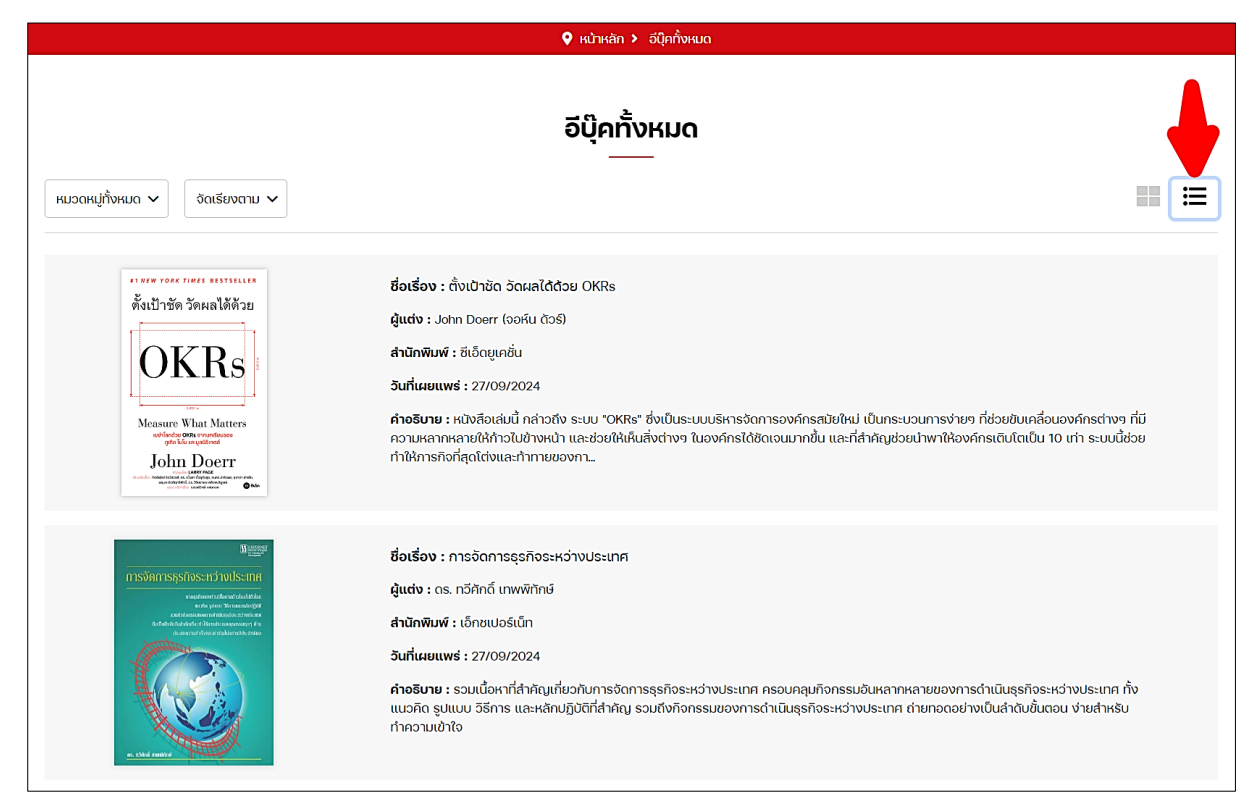

#### 8.1. การยืมอีบุ๊ค, อีแมกกาซีน

- 1) กดเข้าไปยังรายการที่ต้องการยืม
- 2) กด "เพิ่มลงชั้นวาง"

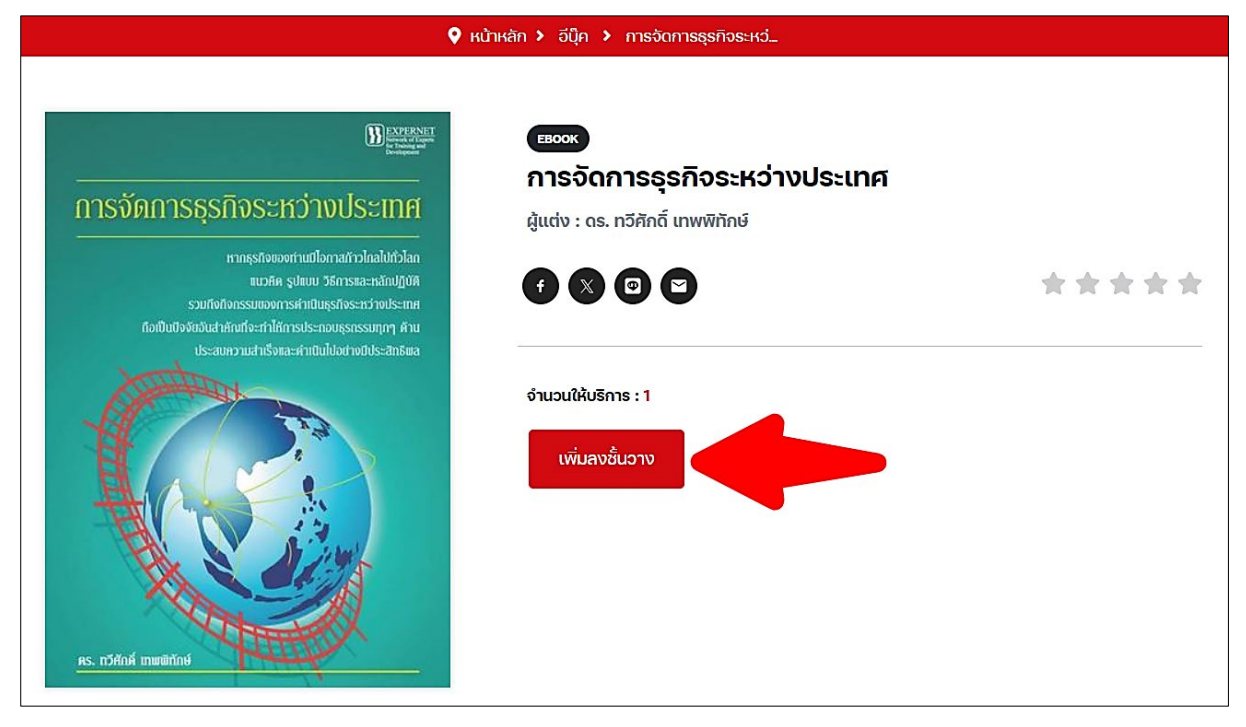

3) กด "Confirm"

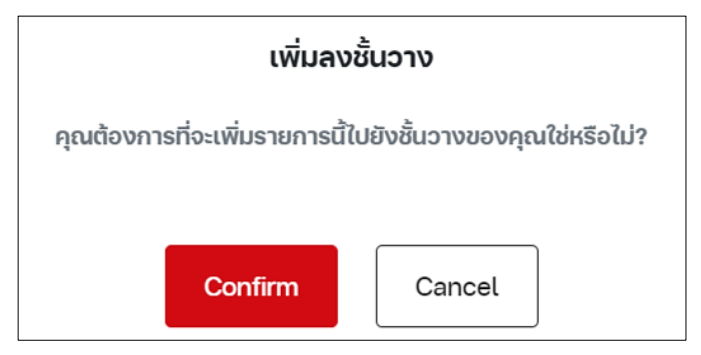

## 4) กด "ไปยังชั้นวาง"

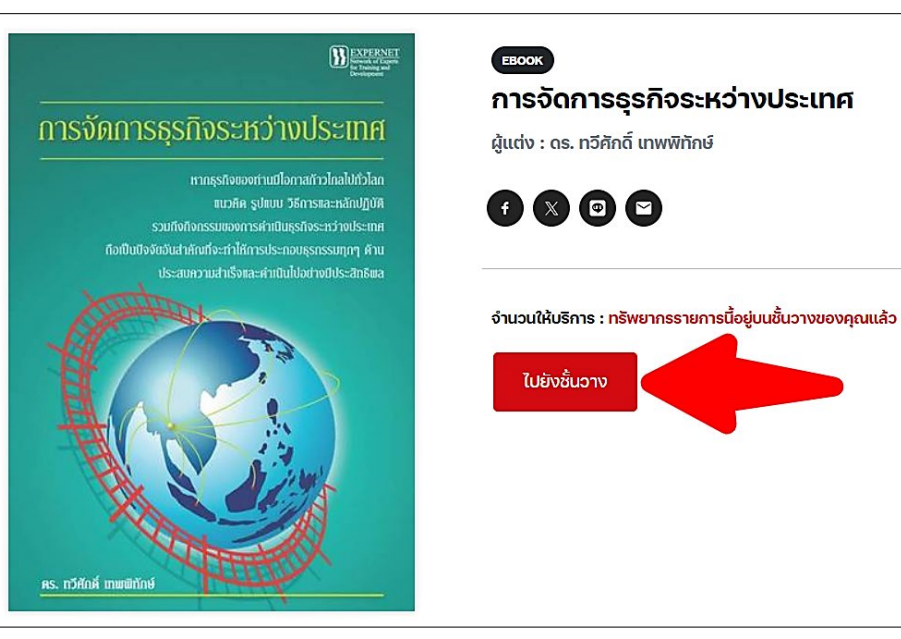

 รายการที่ยืมจะอยู่บนชั้นวางหนังสือ ผู้ใช้สามารถดูกำหนดคืนของหนังสือที่ยืมได้ หากต้องการ อ่านหนังสือให้กดที่ไอคอนรูปหนังสือเพื่อเปิดอ่าน

\*\*\*\*

|                                 | หน้าหลัก > ชั้นวางหนังสือของฉัน                                                         |  |
|---------------------------------|-----------------------------------------------------------------------------------------|--|
| ข้อมูลส่วนตัว<br>ชั้นวางหนังสีอ | ชั้นวางหนังสือของฉัน                                                                    |  |
|                                 |                                                                                         |  |
|                                 | Borrowed Date (Z-A)                                                                     |  |
|                                 | การจัดการธุรกิจระหว่างประเทศ<br>ตายสองสายในสมองสายสายสายสายสายสายสายสายสายสายสายสายสายส |  |
|                                 |                                                                                         |  |
|                                 |                                                                                         |  |
|                                 | <ul> <li>การจัดการธุรกิจระหว่าง</li> </ul>                                              |  |
|                                 | ทำหนดคืม : 12 ณค. 2024                                                                  |  |
| 1/373                           |                                                                                         |  |
| <                               | Interdet Case and Relations and Anti-Anti-Anti-Anti-Anti-Anti-Anti-Anti-                |  |
|                                 | rs. mätad mulitad                                                                       |  |
|                                 | + ▶ 目 == +0 C                                                                           |  |

#### 8.2. การคืนอีบุ๊ค, อีแมกกาซีน

- 1) เข้าไปที่ชั้นวางหนังสือ
- 2) หากต้องการคืนหนังสือให้กดที่ไอคอนรูปถังขยะ

|                                 | 🛇 หน้าหลัก > ขั้นวางหนังสือของฉัน                                                                                                    |   |
|---------------------------------|----------------------------------------------------------------------------------------------------|---|
| ข้อมูลส่วนตัว<br>ชั้นวางหนังสือ | <b>ชั้นวางหนังสือของฉัน</b><br>อบุ๊ค อีแมกกาซีน มัลติมีเดีย หนังสือเสียง                                                                                                    |   |
|                                 | Borrowed Date (Z-A)                                                                                                    | ~ |
|                                 | The state and the state and th |   |

#### 8.3. การจองอีบุ๊ค, อีแมกกาซีน

1) เข้าไปยังรายการอีบุ๊ค, อีแมกกาซีนที่ต้องการจอง แล้วกด "จอง"

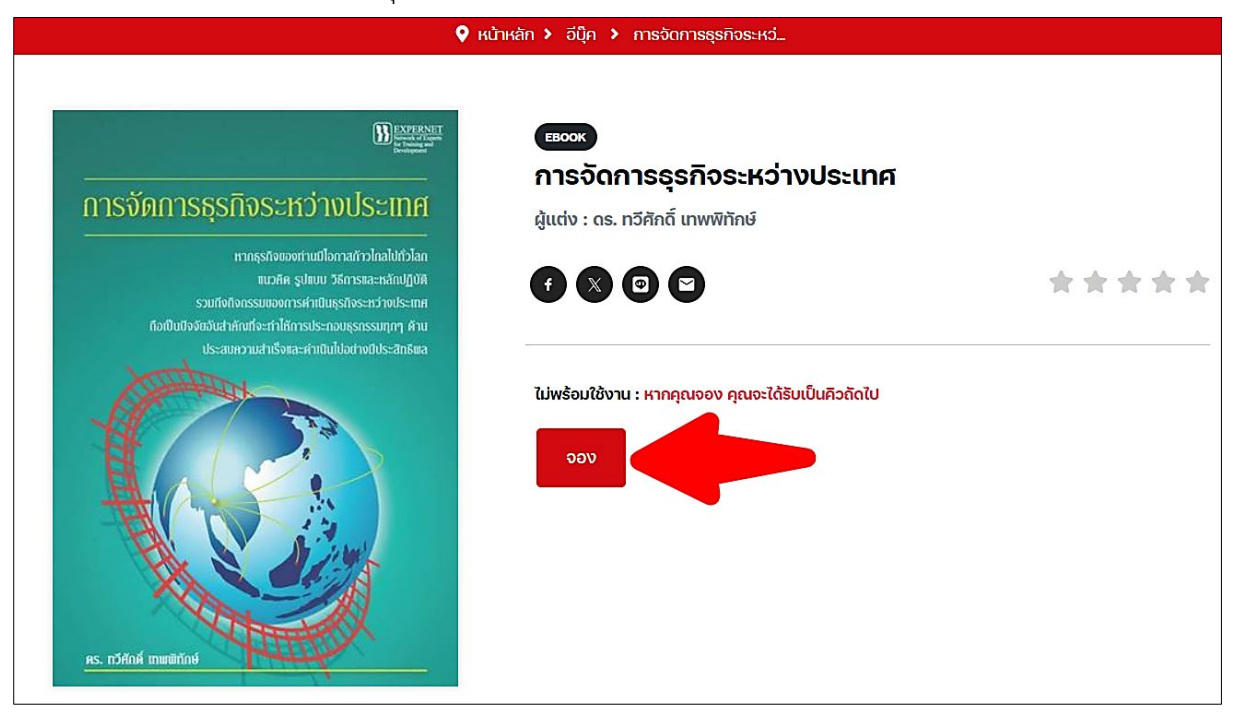

2) กด "Confirm" เพื่อยืนยันการจอง

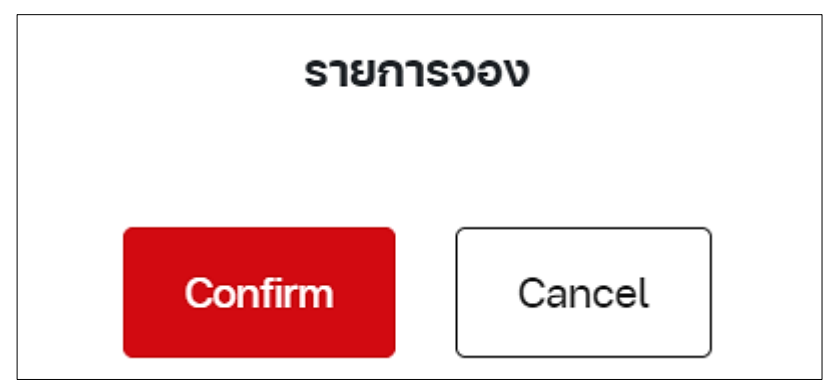

3) รายการจองจะเข้าไปอยู่ยังชั้นวาง สามารถดูรายละเอียดการจองโดยกด "ไปยังชั้นวาง"

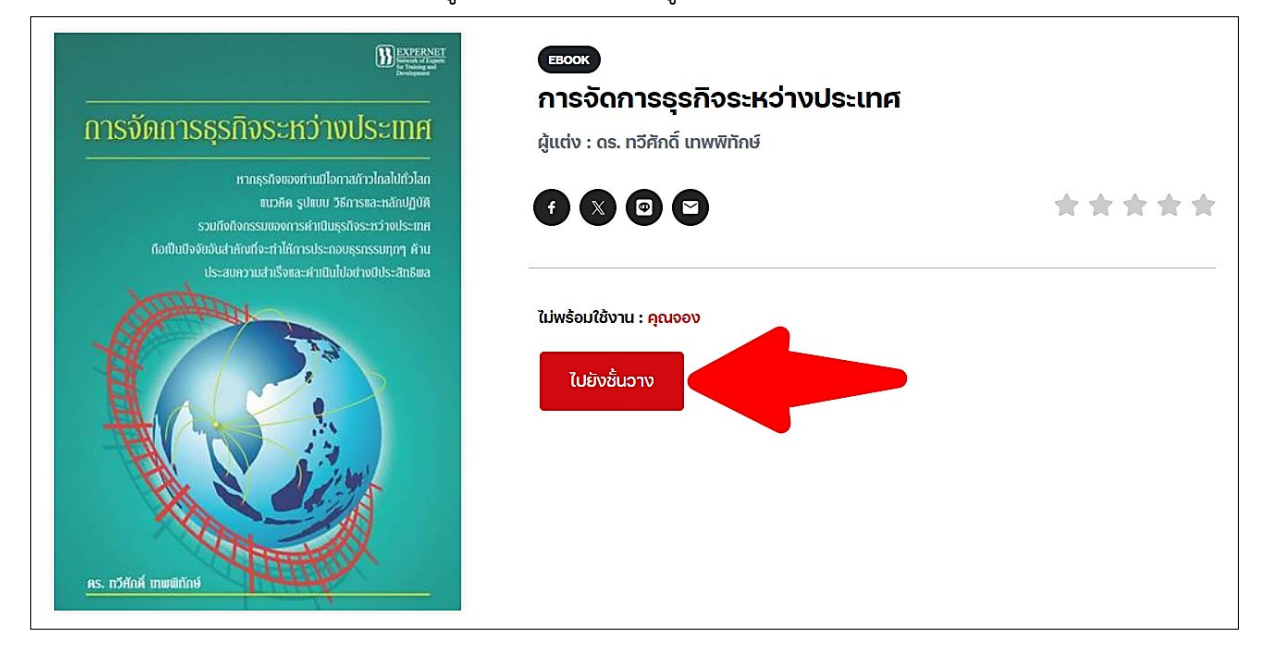

 บนชั้นวางหนังสือ ผู้ใช้สามารถดูลำดับคิวที่จอง และสามารถยกเลิกการจองได้ โดยกด "ยกเลิก การจอง"

| หน้าหลัก > ชั้นวางหนังสือของฉัน |                                                                                                    |  |  |
|---------------------------------|----------------------------------------------------------------------------------------------------|--|--|
| ข้อมูลส่วนตัว<br>ชั้นวางหนังสือ | <b>ชั้นวางหนังสือของฉัน</b><br>อีบุ๊ค อีแมกกาซีน มัลติมีเดีย หนังสือเสียง                                                                                                    |  |  |
|                                 | Borrowed Date (Z-A)                                                                                                    |  |  |
|                                 | รายการจอง                                                                                                    |  |  |
|                                 | <ul> <li>การจัดการธุรกิจระหว่างประเทศ</li> <li>อันที่ทำการจอง : 9 ตุลาคม 2024</li> <li>คุณใต้ทำการจองเรียบร้อยแล้ว กรุณารออีเมลยีนยันก่อนเข้ารับหนังสือ โดยคิวจองของคุณคือลำดับที่ : 1</li> </ul> |  |  |

#### 8.4. การเปิดมัลติมีเดีย

- 1) กดเข้าไปยังรายการมัลติมีเดียที่ต้องการเปิด
- 2) กด "เพิ่มลงชั้นวาง"

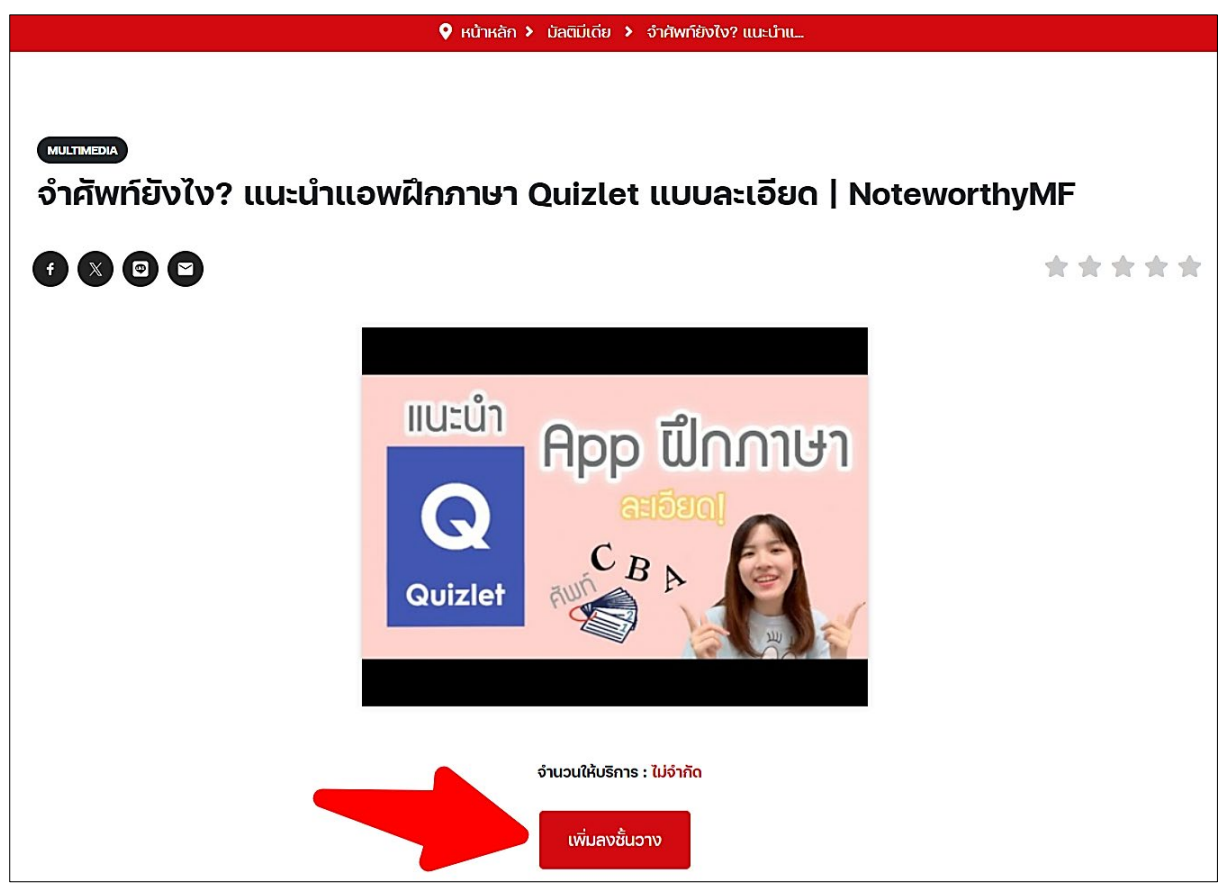

3) กด "Confirm"

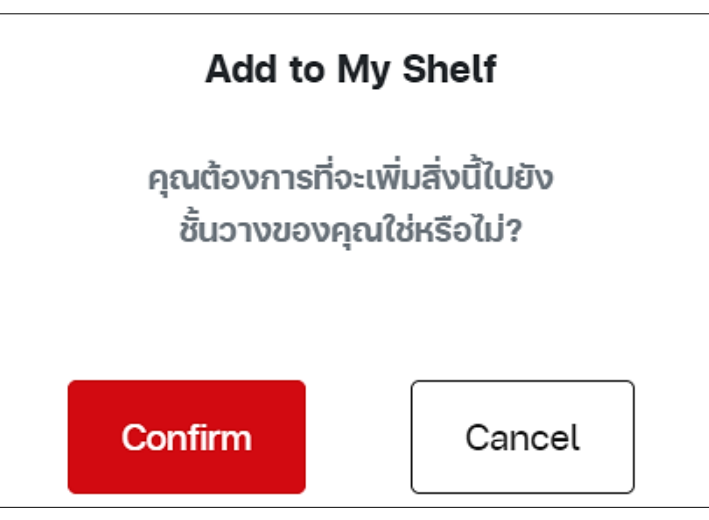

 สามารถรับชมมัลติมีเดียได้ทันที จะกดเล่นหรือขยายให้เต็มหน้าจอได้เหมือนการเล่นบน Youtube และสามารถให้คะแนนกับแสดงความคิดเห็นให้มัลติมีเดียนี้ได้

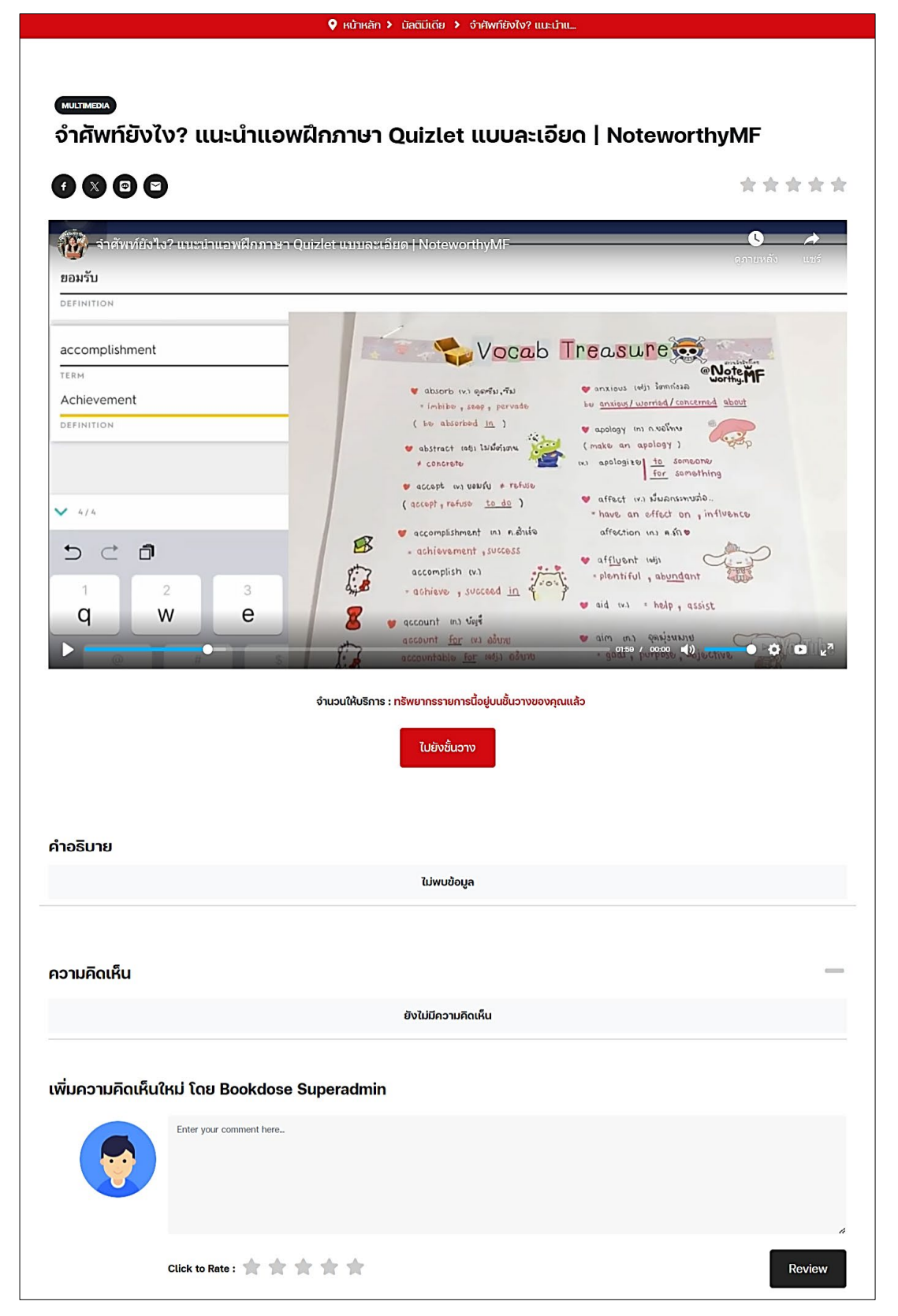

#### 8.5. การยืมหนังสือเสียง

กดเลือกหนังสือเสียงที่ต้องการเปิด แล้วกด "เพิ่มลงชั้นวาง"

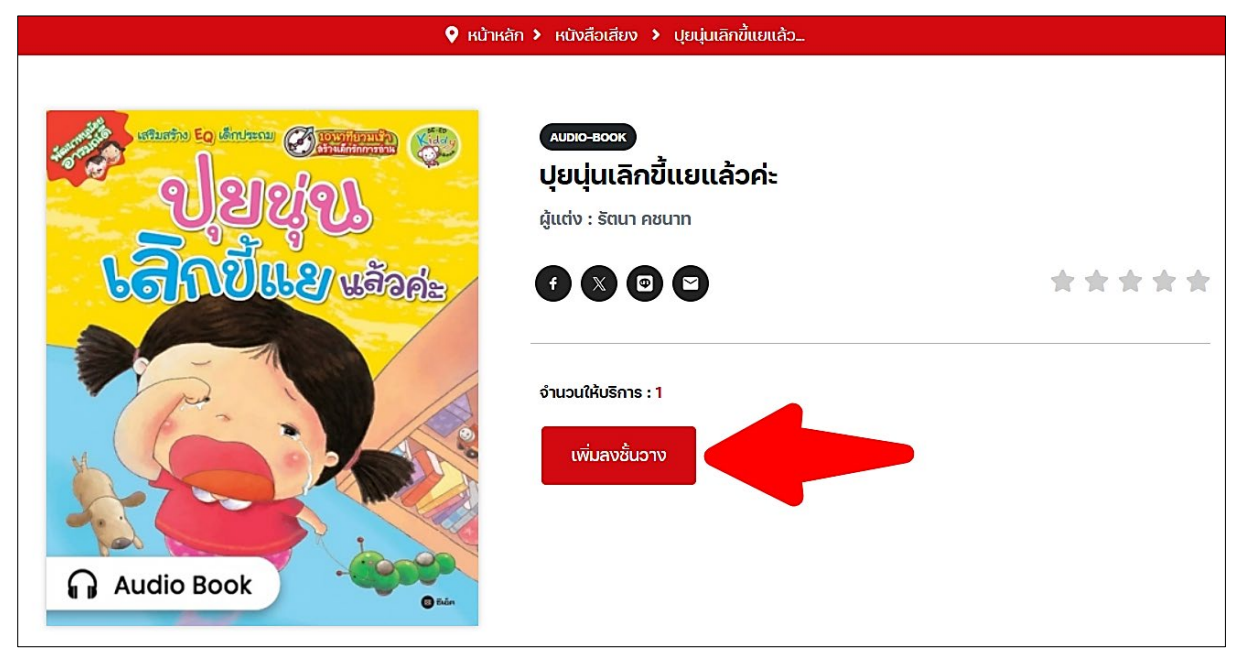

2) กด "Confirm"

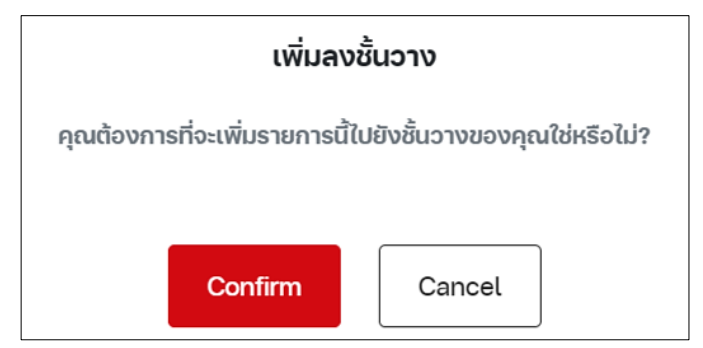

3) รายการยืมจะเข้าไปอยู่ยังชั้นวาง กด "ไปยังชั้นวาง"

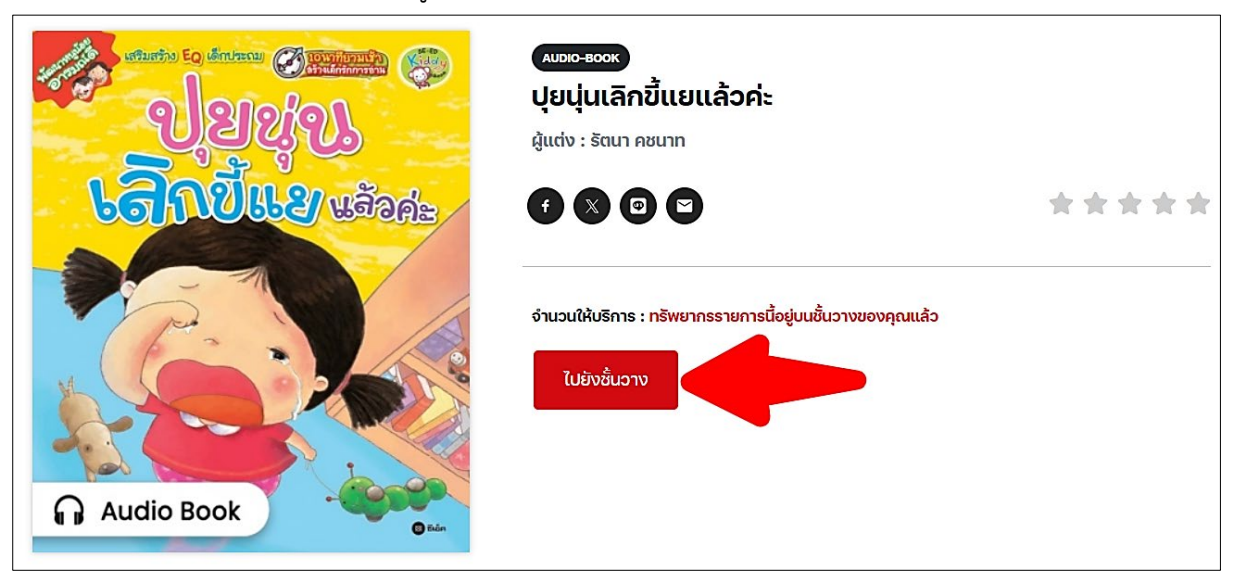

#### 4) กดที่ไอคอนเปิดหนังสือเสียง

| ♀ หน้าหลัก > ชั้นอางหนังสือของฉัน |                                                                    |   |  |
|-----------------------------------|--------------------------------------------------------------------|---|--|
| ข้อมูลส่วนตัว<br>ชั้นวางหนังสือ   | ชั้นวางหนังสือของฉัน<br>อีบุ๊ค อีแมกกาซีน มัลติมีเดีย หนังสือเสียง |   |  |
|                                   | Borrowed Date (Z-A)                                                | ~ |  |
|                                   |                                                                    |   |  |
|                                   | ปุยนุ่นเลิกขึ้แยแล้วค่ะ                                            |   |  |
|                                   | กำหนดคืน : 12 ต.ค. 2024                                            |   |  |

#### 5) กดเครื่องมือเปิดฟังหนังสือเสียง และสามารถเลือกฟังตามบทต่าง ๆ ได้

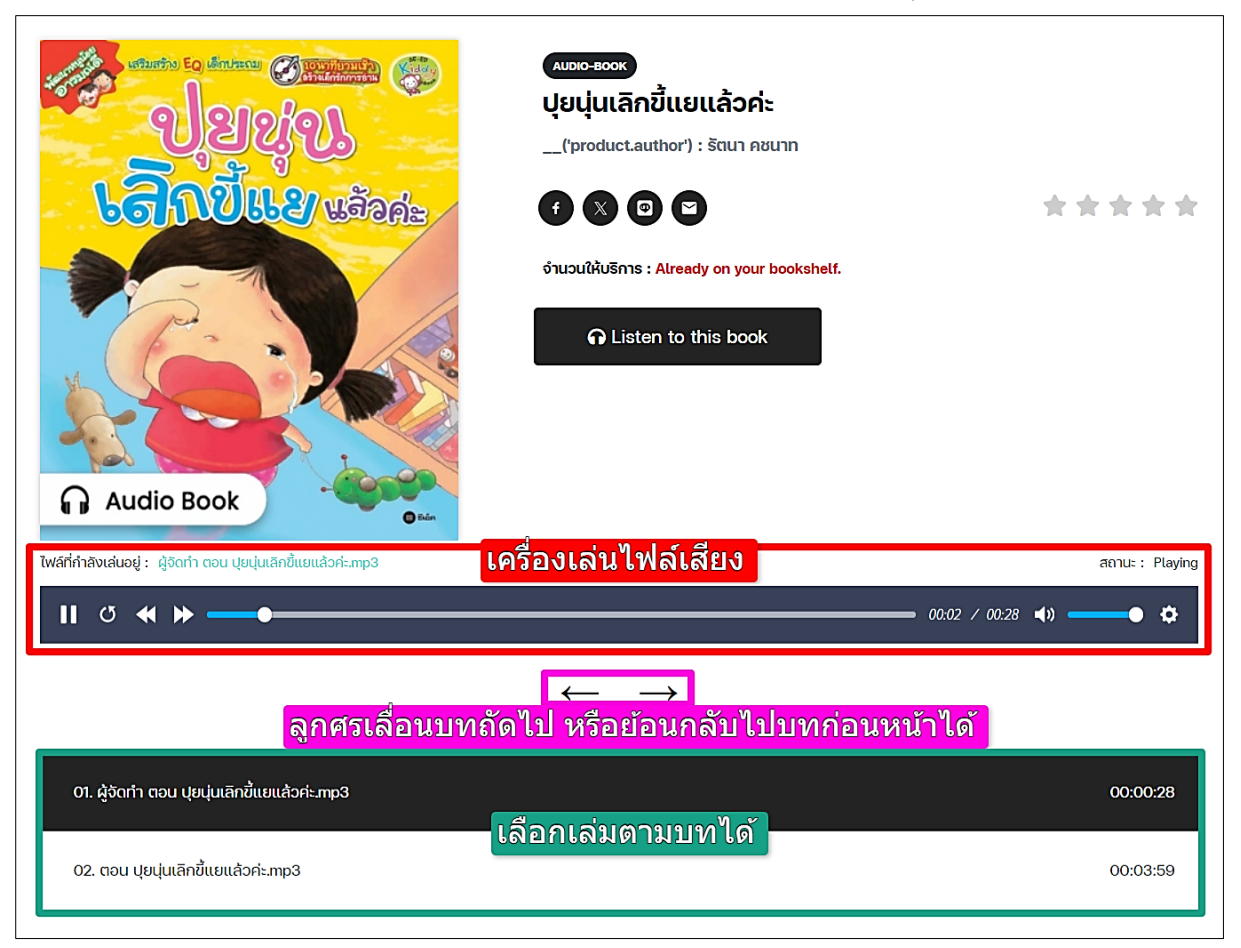

## 9. เมนูส่วนตัว

| SE-ED E-library                                            | ทรัพยากร ข่าวสาร                                                                   | admin.nat 🌍     |
|------------------------------------------------------------|------------------------------------------------------------------------------------|-----------------|
| SE-ED E-library ซีเอ็ด อีไลบรารี<br>READING<br>EVERY WHERE | Šaufiu5āliaonn Youtube WSI           • • • https://se-at           Ljúdnňaďnuougtá | Belib E-Library |

จากรูปปุ่ม "ออกจากระบบ (Log Out)" ใช้เลือกเพื่อทำการปิดใช้งานรหัสผ่านนั้นทันที เมนูด้านบน จะแบ่งเมนูได้ทั้งหมด 5 อย่างดังนี้

- 1) ชั้นวางหนังสือ (My Shelf)
- 2) รายการจองหนังสือ (Reserve List)
- 3) รายการยืมหนังสือ (Borrow List)
- 4) รายการคืนหนังสือ (Return List)
- 5) ข้อมูลผู้ใช้งาน (User Info)

# 9.1. ชั้นวางหนังสือ (My Shelf)

|                | หน้าหลัก > ชั้นวางหนังสือของอัน            |   |
|----------------|--------------------------------------------|---|
| ข้อมูลส่วนตัว  | ชั้นวางหนังสือของฉัน                       |   |
| ชั้นวางหนังสือ | อีบุ๊ค อีแมกกาซีน มัลติมีเดีย หนังสือเสียง |   |
|                | Borrowed Date (Z-A)                        | ~ |
|                | <complex-block></complex-block>            |   |
|                | รายการจอง                                  | + |
|                | ประวัติการยืม                              | ÷ |

ชั้นวางหนังสือสามารถเลือกทรัพยากรต่าง ๆ ได้ (อีบุ๊ค, อีแมกกาซีน, มัลติมีเดีย, หนังสือเสียง) ทรัพยากรที่ยืมไว้จะถูกเก็บไว้บนชั้นหนังสือ สามารถกดเปิดอ่านอีบุ๊ค, อีแมกกาซีน และเล่นมัลติมีเดีย, หนังสือเสียงได้ ถ้าต้องการลบรายการออกจากชั้นวางหนังสือก็เลือกที่ไอคอนรูปถังขยะสีแดงบนเล่มนั้น ๆ ได้ เลย

#### 9.2. รายการจองหนังสือ (Reserve List)

|                                 | หน้าหลัก > ชั้นวางหนังสือของฉัน                                                                                                    |
|---------------------------------|----------------------------------------------------------------------------------------------------|
| ข้อมูลส่วนตัว<br>ชั้นอางหนังสือ | <b>ชั้นวางหนังสือของฉัน</b><br>อีบุ๊ค อีแมกกาซีน มัลติมีเดีย หนังสือเสียง<br>Borrowed Date (Z-A) ~                                                                                 |
|                                 | รายการจอง<br>การจัดการธุรกิจระหว่างประเทศ<br>จันที่ทำการจอง : 9 ตุลาคม 2024<br>คุณได้ทำการจองเรียบร้อยแล้ว กรุณารออีเมลยืนยันท่อนเข้ารับหนังสือ โดยคิว<br>จองของคุณคือลำดับที่ : 1 |

เมื่อผู้ใช้เลือกเข้ามายังเมนูรายการจองหนังสือ จะเข้ามาที่หน้าชั้นวางหนังสือ แล้วมีส่วนแสดงรายการ จองอยู่ ซึ่งจะแสดงปก ชื่อเรื่อง วันที่จอง และจำนวนคิวในการจองที่รออยู่ (หากถึงคิวของผู้จองแล้วแต่ผู้จองไม่ เข้ามายืมต่อ สถานการณ์จองจะถูกยกเลิกไปและผู้จองคนถัดไปจะมีสิทธิได้ยืมต่อทันที) ผู้ใช้ยังสามารถยกเลิก การจองหนังสือเล่มนี้ได้

9.3. รายการยืมหนังสือ (Borrow List), รายการคืนหนังสือ (Return List)

|               | ♥ หน้าหลัก > ชั้นวางหนังสือของฉัน                                                                                                    |   |
|---------------|----------------------------------------------------------------------------------------------------|---|
| ข้อมูลส่วนตัว | ชั้นวางหนังสือของฉัน                                                                                                    |   |
|               | อบุค อแมกกาชัน มัลตมเดีย หน่งสอเสียง<br>Borrowed Date (Z-A)<br>รายการจอง                                                                                             | ~ |
|               | ยังไม่มีรายการจอง                                                                                                    |   |
|               | ประวัติการยืม<br>รับตาย! วายร้าย English Exams (All-In-One) พิชิต TCAS<br>Borrowed Date : 9 October 2024<br>Returned Date : 9 October 2024<br>วันที่ยืม<br>วันที่คืน |   |

เมื่อผู้ใช้เลือกเข้ามายังเมนูรายการยืมหนังสือ, เมนูรายการคืนหนังสือ จะเข้ามาที่หน้าชั้นวางหนังสือ แล้วมีส่วนแสดงประวัติการยืม ซึ่งจะมีวันที่ยืมหนังสือและวันที่คืนหนังสือแสดงอยู่

## 9.4. ข้อมูลผู้ใช้งาน (User Info)

 หน้าข้อมูลส่วนตัว สามารถแก้ไขข้อมูลและเปลี่ยนรูปโปรไฟล์ได้ เมื่อมีการแก้ไขให้ทำการกด "บันทึกข้อมูล (Update Profile)" ด้วยทุกครั้ง

|                                 | 오 κὑτκǎn 🕨 ἀ                                          | <sup>ว</sup> ่อมูลส่วนตัว                                                                                                    |
|---------------------------------|-------------------------------------------------------|----------------------------------------------------------------------------------------------------|
| ข้อมูลส่วนตัว<br>ชั้นวางหนังสือ | <b>ข้อมูลล่วนตัว</b><br>ข้อมูลส่วนตัว เปลี่ยนรหัสผ่าน |                                                                                                    |
|                                 | <b>ເລັວກໄฟล໌</b><br>ໃມ່ມີໃWล์ที่เลือก                 | รหัสสมาชิท         ๒d014         อืเมล         ชื่อ-สกุล         ๗minnat         ๗mi         ๗mi          ๗mi          ๗mi          ๗mi          ๗min at         ๗min at         ๗min at         ๗min at         ๗min at         ๗min at         ๗min at         Ⴊmat         ๗min at         Ⴊmat         Ⴊmat |

 ผู้ใช้สามารถทำการเปลี่ยนรหัสผ่านได้ด้วยตนเอง กดไปยังแถบเปลี่ยนรหัสผ่าน แล้วกรอกข้อมูล จากนั้นยืนยันการเปลี่ยนรหัส กดปุ่มสีดำ "เปลี่ยนรหัสผ่าน (Change Password)"

| ข้อมูลส่วนตัว  | ข้อมูลส่วน       | ຕັວ             |   |                                                            |
|----------------|------------------|-----------------|---|------------------------------------------------------------|
| ชั้นวางหนังสือ | ข้อมูลส่วนตัว    | เปลี่ยนรหัสผ่าน |   |                                                            |
|                | รหัสผ่านปัจจุบัน |                 |   | รหัสผ่านมีความยาวระหว่าง 4-13 ตัวอักษร                     |
|                | รหัสผ่านปัจจุบัน |                 | Q | ประกอบด้วย ตัวอักษรพิมพ์เล็ก (a-z) ตัวอักษรพิมพ์ใหญ่ (A-Z) |
|                | รหัสผ่านใหม่     |                 |   | ตัวเลข (0-9) และอักขระพิเศษ (#?!@\$%^&*) อย่างน้อย 1 ตัว   |
|                | รหัสผ่านใหม่     |                 | Ø |                                                            |
|                | ยืนยันรหัสผ่าน   |                 |   |                                                            |
|                | ยืนยันรหัสผ่าน   |                 | Ø |                                                            |
|                | เปลี่ยนรหัสผ่าน  |                 |   |                                                            |

## 10.การใช้งานบนแอปพลิเคชัน

#### 10.1. การเข้าสู่ระบบบนแอฟพลิเคชัน

แอปพลิเคชัน SE-ED E-Library รองรับระบบปฏิบัติการ iOS และ Android สำหรับระบบปฏิบัติการ iOS สามารถดาวน์โหลดแอปพลิเคชันได้ที่ App Store สำหรับระบบปฏิบัติการ Android สามารถดาวน์โหลด แอปพลิเคชันได้ที่ Google Play Store

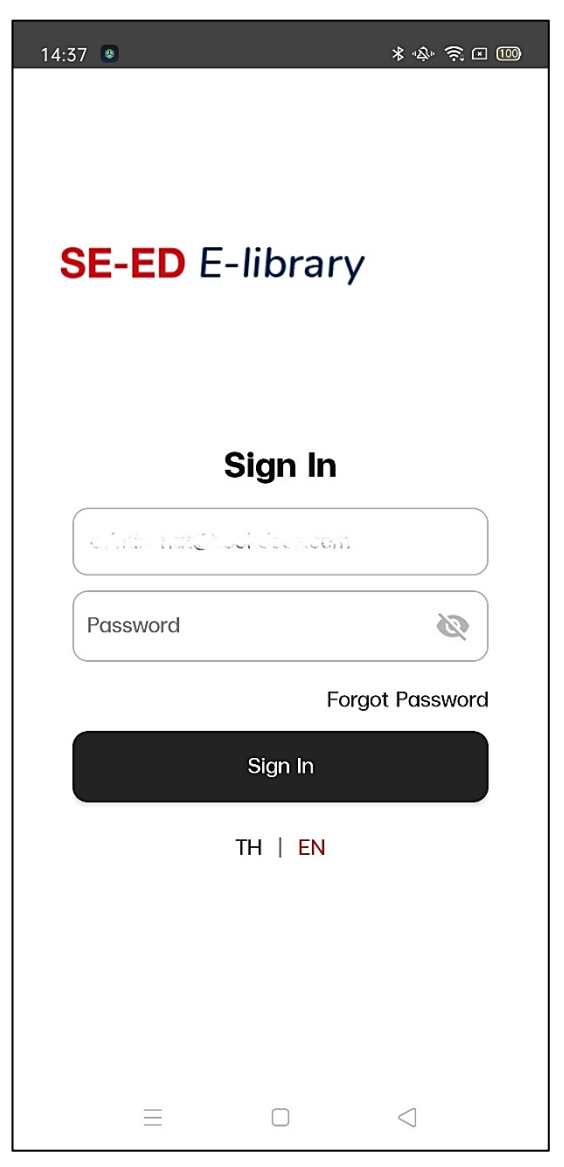

เมื่อผู้ใช้ดาวน์โหลดแอปพลิเคชัน SE-ED E-Library ผู้ใช้จำเป็นต้องกรอกอีเมล จากนั้นกดปุ่ม "Confirm" แล้วกรอกรหัสผ่าน จากนั้นกดที่ปุ่ม "Sign In" เพื่อเข้าใช้งานบนแอปพลิเคชัน

#### 10.2. หน้าหลัก

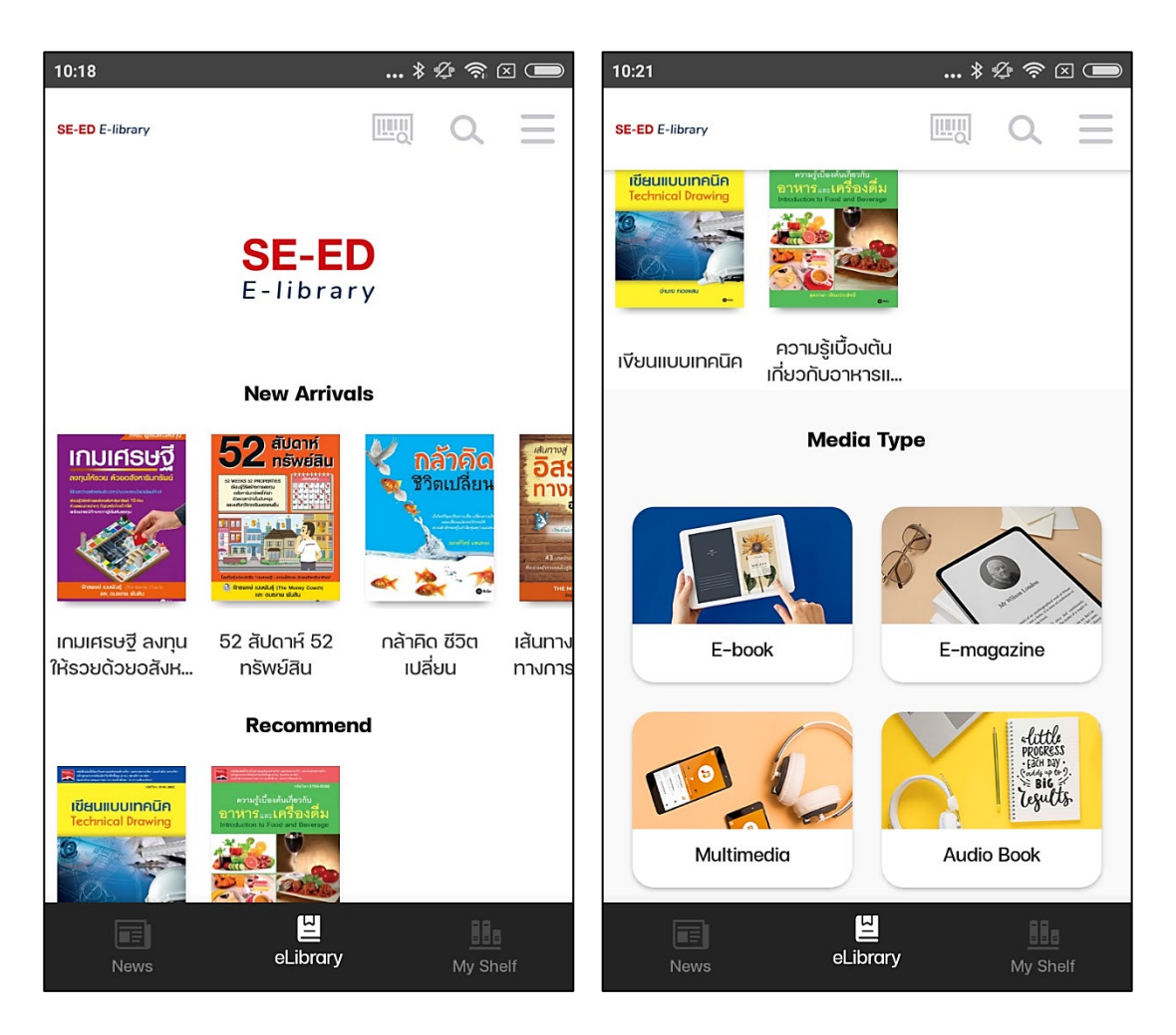

เมื่อผู้ใช้เข้าสู่ระบบแล้ว ระบบจะแสดงหน้าหลัก โดยมี New Arrivals (หนังสือมาใหม่), E-Book (อีบุ๊ค), E-Magazine (อีแมกกาซีน), Multimedia (มัลติมีเดีย) และ Audio Book (หนังสือเสียง)

#### 10.3. ค้นหาหนังสือ

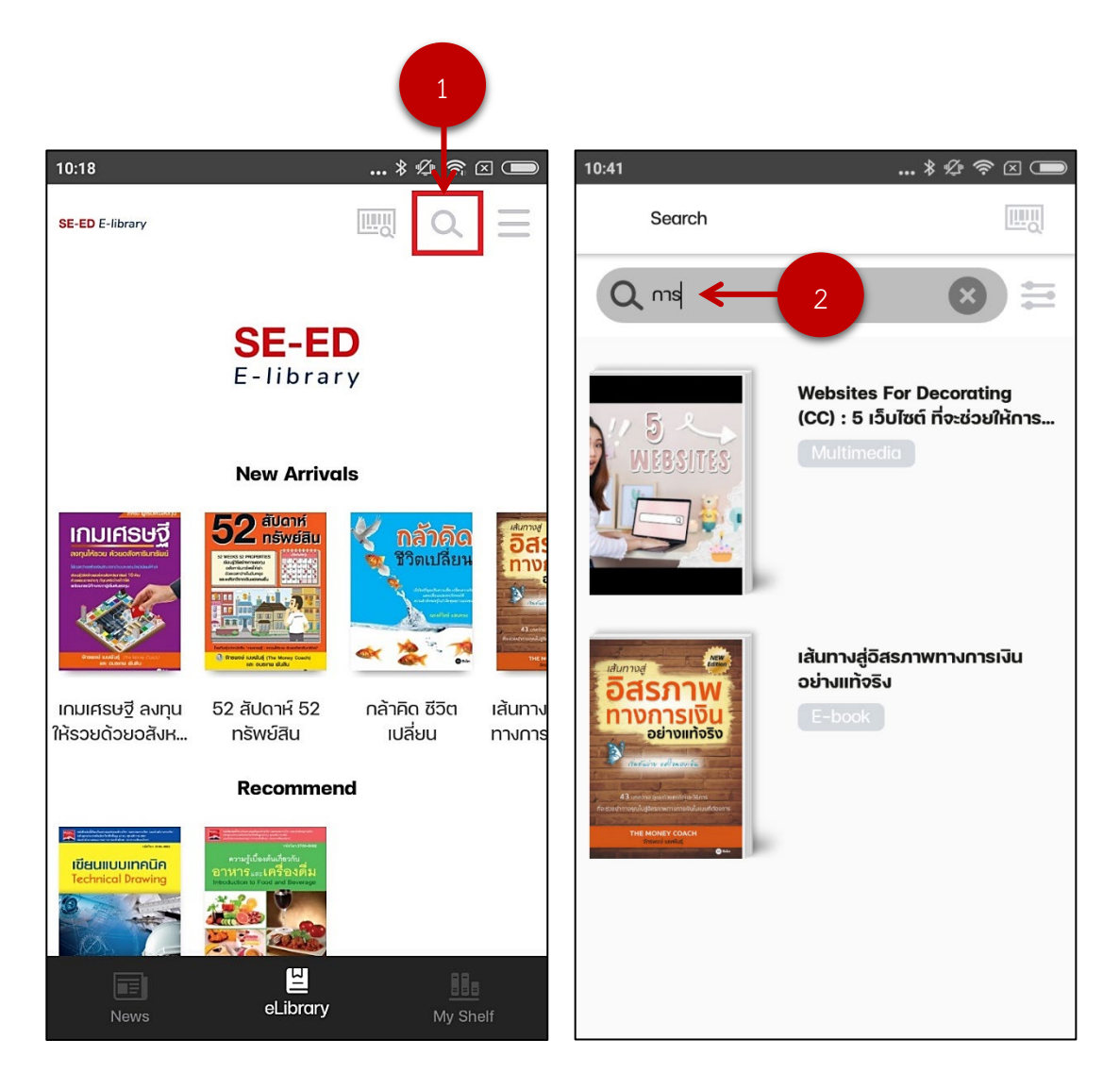

ผู้ใช้สามารถค้นหาหนังสือที่ต้องการได้ โดยเลือกที่ไอคอนแว่นขยายในหน้าหลัก(1) จากนั้นพิมพ์ชื่อ หนังสือหรือคำจำกัดความลงในช่อง Search(2)

#### 10.4. การยืมหนังสือบนแอฟพลิเคชัน

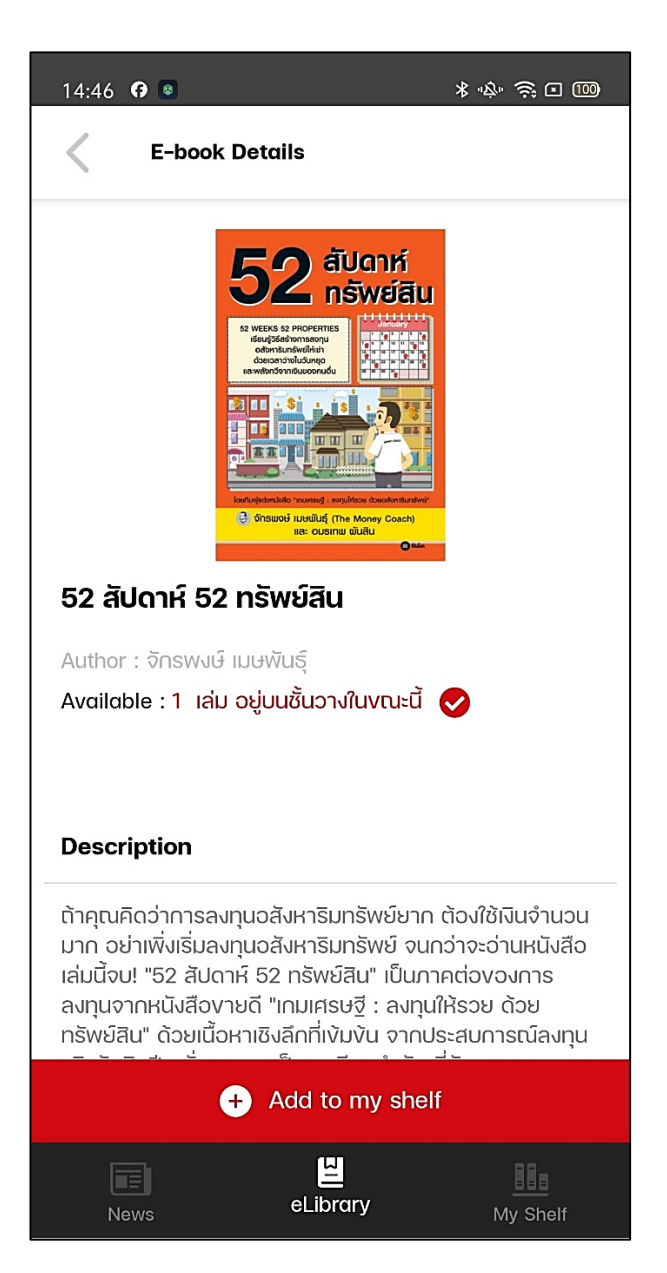

เมื่อผู้ใช้เลือกหนังสือเล่มใดเล่มหนึ่งที่สนใจ จะแสดงหน้ารายละเอียดหนังสือต่าง ๆ เนื้อหาย่อของ หนังสือ ตัวอย่างหนังสือ และเมื่อผู้ใช้ต้องการอ่านหนังสือเล่มนี้ให้เลือกที่ "Add to my shelf" หนังสือจะถูก เก็บไว้ในชั้นวางหนังสือ

### 10.5. ชั้นหนังสือส่วนตัว My Shelf

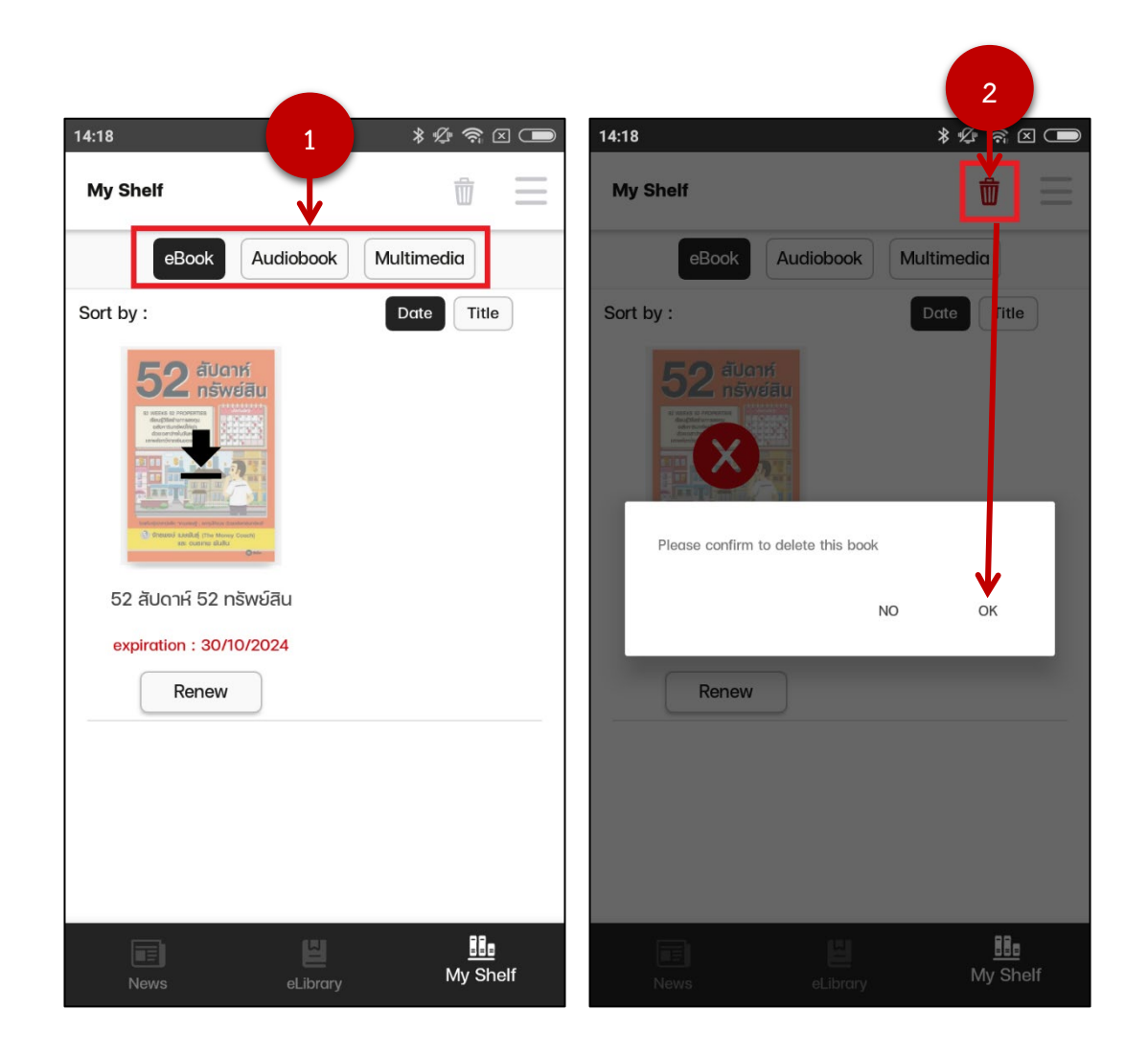

เมื่อผู้ใช้ต้องการจะอ่านอีบุ๊ค อีแมกกาซีน เปิดหนังสือเสียง หรือดูมัลติมีเดียให้เลือกที่เมนูชั้นหนังสือ ส่วนตัว "My Shelf" แล้วกดเลือกบนแถบ (1) ถ้าต้องการอ่านเล่มไหนให้เลือกที่หนังสือเล่มนั้นเพื่อดาวน์โหลด หนังสือขึ้นมาอ่าน (การดาวน์โหลดหนังสือไว้ ภายหลังจะสามารถเข้ามาอ่านในแบบออฟไลน์ได้) หากต้องการ ลบหนังสือ ให้เลือกไอคอนถังขยะ(2) แล้วกด "OK" เพื่อลบหนังสือเล่มนั้นออกจากชั้นวางหนังสือ หากต้องการต่ออายุการยืมสามารถกดที่ปุ่ม Renew ได้เลย

#### 10.6. การอ่านหนังสือบนแอปพลิเคชัน

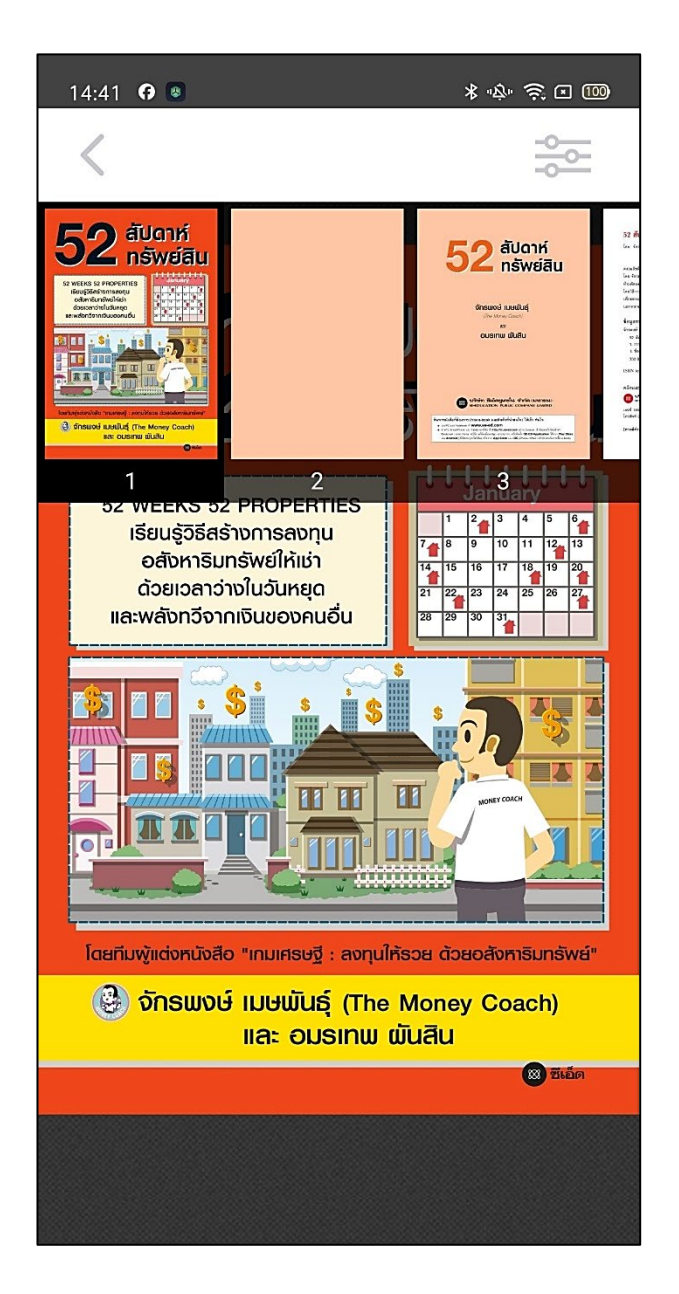

จากรูปเมื่อผู้ใช้เลือกหนังสือและดาวน์โหลดหนังสือจนเสร็จ จะสามารถเปิดอ่านหนังสือเล่มนั้นได้

#### 10.7. บทความ ข่าวสาร

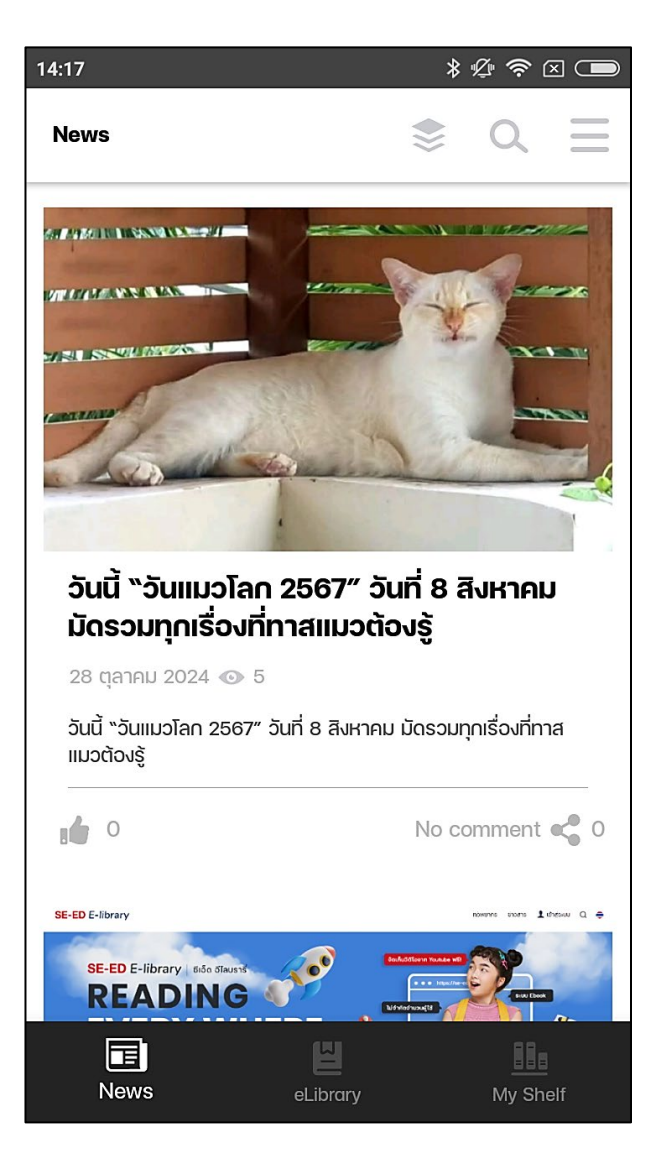

จากรูปเมื่อผู้ใช้ต้องการเลือกอ่านบทความ ข่าวสาร ให้เลือกที่เมนู News แล้วสามารถคลิกเข้าไปยัง ปกเพื่ออ่านหรือดูรายละเอียดเพิ่มเติมได้

#### 10.8. ข้อมูลส่วนตัวข้อมูลส่วนตัว

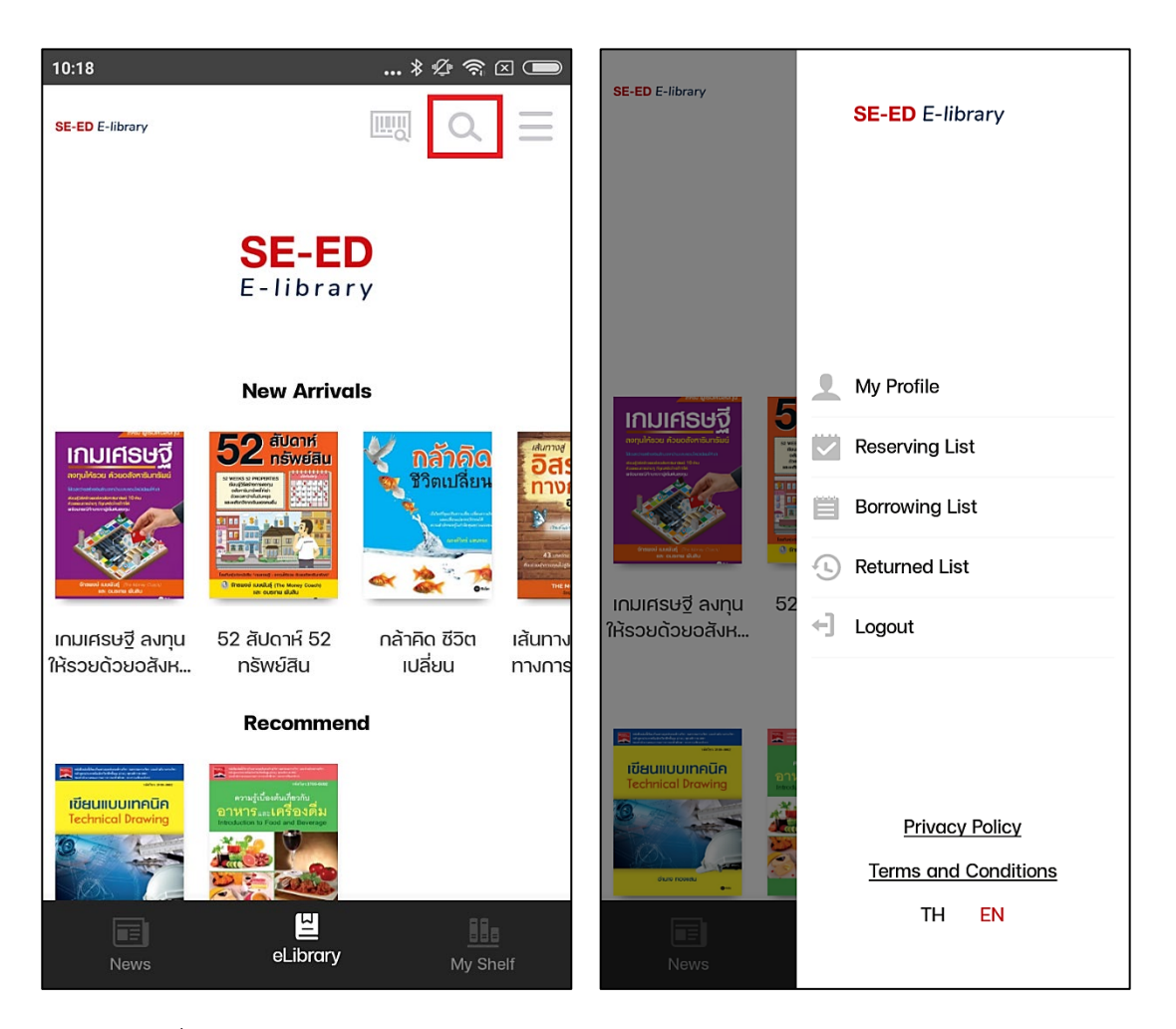

จากรูปเมื่อผู้ใช้ต้องการจะออก เลือก "ออกจากระบบ (Logout)" เมนูส่วนตัวต่าง ๆ ของผู้ใช้งานจะ อธิบายต่อดังนี้

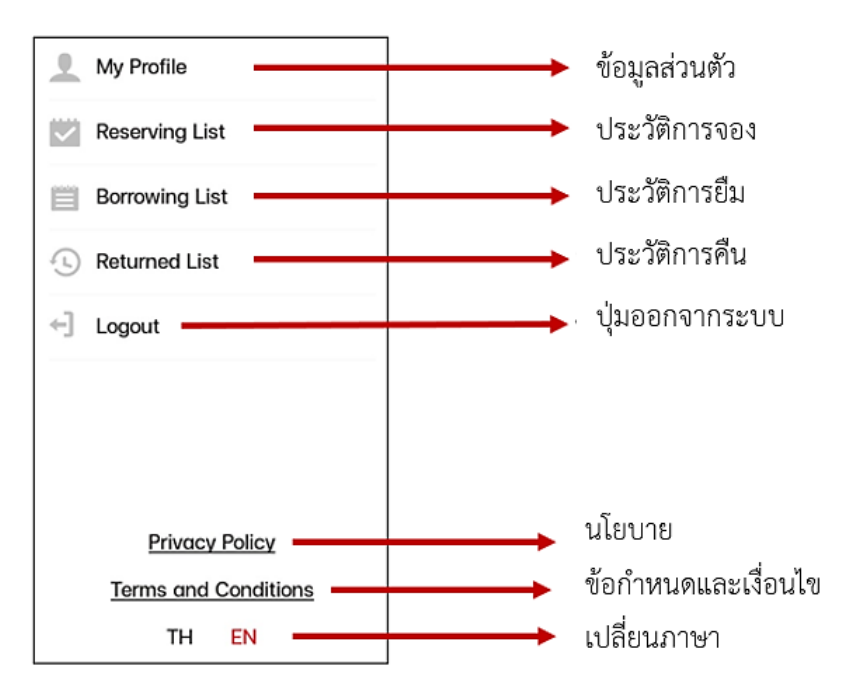